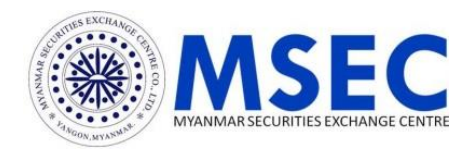

# အသုံးပြုလမ်းညွှန်

## MSEC Mobile Trading

| < | .ıl ≎ ®                     |  |
|---|-----------------------------|--|
|   |                             |  |
|   | TRADING ID                  |  |
|   | PASSWORD   Forget password? |  |
|   | Keep me logged in 🗌         |  |
|   | Login                       |  |
|   | ်ပံု Use Face ID Login      |  |

- ပူးတွဲ
- LOGOUT လုပ်ခြင်း
- လျှို့ဝှက်နံပါတ်ပြောင်းလဲခြင်း [CHANGE PASSWORD]
- ဈေးနှုန်းအသိပေးချက် [PRICE ALERT]
- SETTING
- 🔹 CUSTOMER အချက်အလက်များ [CUSTOMER INFORMATION]
- အမှ၁စၥမှတ်တမ်းများ [ORDER HISTORY]
- ရယ်ယာစာရင်းရှင်းတမ်း [STOCK TRANSACTION]
- ငွေသားစာရင်းရှင်းတမ်း [CASH TRANSACTION]
- စာရင်းရှင်းတမ်းတောင်းခံခြင်း [REQUEST FOR STATEMENT]
- E-Services
- စောင့်ကြည့်ရှယ်ယာများ စာရင်း [WATCH LIST]
- YSX ၏ အချက်အလက်မှတ်တမ်းများ [YSX HISTORICAL DATA]
- နည်းပညာဆိုင်ရာ ညွှန်ပြချက်များ ဂရပ် [TECHNICAL INDICATORS GRAPH]
- ငွေထုတ်ရန်တောင်းဆိုခြင်း [REQUEST FOR WITHDRAWAL]
- [GAINER/LOSER] • တစ်နေ့တာအတွင်း အရောင်းအဝယ် ဖြစ်သော ရှယ်ယာများ [MOST ACTIVE]
- MENU
   တစ်နေ့တာအတွင်း ဈေးနှုန်း အတက်/အကျ ဖြစ်သော ရှယ်ယာများ
   GAINER/LOSERI
- အမှာစာများကို စစ်ဆေးခြင်း/ပယ်ဖျက်ခြင်း/အရောင်း အဝယ် ဖြစ်မဖြစ် အတည်ပြုခြင်း/ လက်ရှိ ငွေသား၊ ရှယ်ယာပိုင်ဆိုင်မှုကို စစ်ဆေးခြင်း [PORTFOLIO]
- အရောင်းအဝယ်ပြုလုပ်ခြင်း [BUY-SELL]
- ရယ်ယာဈေးကွက်အချက်အလက်များ [STOCK INFO]
- G FAVORITE
- MORE MENU
- အသိပေးကြေငြာချက်
- လျှို့ဝှက်နံပါတ် မမှတ်မိပါက
- LOGIN ဝင်ရောက်ခြင်း
- SLIDE MENU
- စတင်အသုံးပြုခြင်း
- နိုင်ငံခြားသားရင်းနှီးမြှုပ်နှံသူများအတွက် သတ်မှတ်ထားသည့် စည်းမျဉ်းများ
- ရှယ်ယာအရောင်းအဝယ်ဆိုင်ရာ အထွေထွေအကြောင်းအရာများ

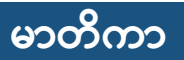

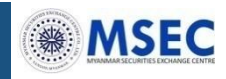

© Copyright Myanmar Securities Exchange Centre Co., Ltd. All rights reserved.

1:00 PM

ကော်မရှင်နှုန်းထားများ

အဝယ်အမှာစာအတွက် အဝယ်ပမာဏ၏ ၀.၁ရာခိုင်နှုန်းအားတံဆိပ်ခေါင်းခွန်အဖြစ် ကောက်ခံ ပါသည်။

## တံဆိပ်ခေါင်းခွန်နှုန်းထား

အရောင်းအဝယ်ပမာဏအပေါ် အရောင်းအဝယ်ပမာဏ ကော်မရှင်နှုန်းထား ကောက်ခံမှု ကျပ် ၁,၀၀၀,၀၀၀ နှင့် ၁,၀၀၀,၀၀၀ အောက် o % ကျပ် ၁,၀၀၀,၀၀၁မှ ၁၀,၀၀၀,၀၀၀ ကြား 0.9% ကျပ် ၁၀,၀၀၀,၀၀၁မှ ၁၀၀,၀၀၀,၀၀၀ ကြား **റ.**ഉ% ကျပ် ၁၀၀,၀၀၀,၀၀၁ နှင့်အထက် 0.9%

## အွန်လိုင်း အရောင်းအဝယ်ဝန်ဆောင်မှုများကို ပြုပြင်ထိန်းသိမ်းမှုဆောင်ရွက်ချိန် နံနက် (၄း၀၀) မှ (၅း၀၀) နာရီ အတွင်း အသုံးပြု၍ ရနိုင်မည်မဟုတ်ပါ။

အွန်လိုင်းဝန်ဆောင်မှု ပြုပြင်ထိန်းသိမ်းချိန်

Open Order for same day

After Market Order for next day

5:00 AM

4:00 AM (next day)

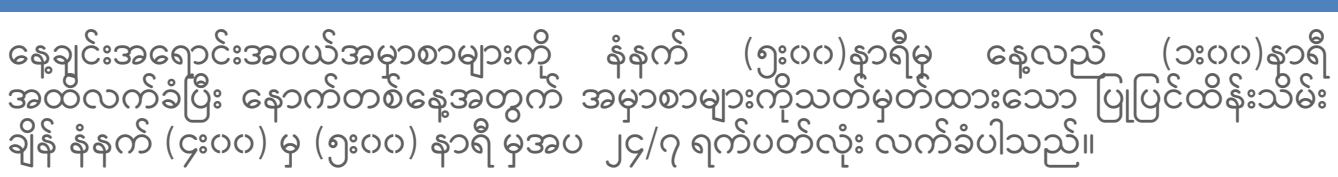

အွန်လိုင်းမှတစ်ဆင့် အမှာစာလက်ခံသည့်အချိန်

## ရှယ်ယာအရောင်းအဝယ်ဆိုင်ရာ အထွေထွေအကြောင်းအရာများ

10:00 AM 10:30 AM 11:00 AM 11:30 AM 12:00 PM 12:30 PM 1:00 PM

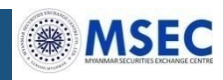

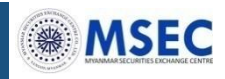

#### အွန်လိုင်းအရောင်းအဝယ်အတွက် ကန့်သတ်ချက်

#### ရှယ်ယာဝယ်ယူခြင်းအတွက် ငွေလွှဲပြောင်းရမည့် MSEC အကောင့်များ

အောက်ပါဘဏ်အကောင့်များသည် လူကြီးမင်း၏ ငွေချေးသက်သေခံလက်မှတ်စာရင်း (Securities Account) သို့ ငွေထည့်ရန်အတွက် MSEC ၏ ငွေလက်ခံစာရင်း အကောင့် များဖြစ်ပါသည်။

| ဘဏ်အမည်                        | ဘဏ်ခွဲအမည်            | အမျိုးအစား | အကောင့်နံပါတ်     |
|--------------------------------|-----------------------|------------|-------------------|
| Co-operative (CB)              | Head Office           | Current    | 0010100500017337  |
| Kanbawza (KBZ)                 | Strand Road<br>Branch | Current    | 21912521900118102 |
| Myanmar Citizens<br>Bank (MCB) | Head Office           | Current    | 100110010111481   |
| First Private Bank<br>(FPB)    | Head Office           | Current    | 201015M740        |

အောက်ပါ မိုဘိုင်းငွေပေးချေမှုများမှတစ်ဆင့် ငွေလွှဲပြောင်းနိုင်ပါသည်။

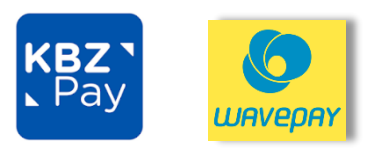

© Copyright Myanmar Securities Exchange Centre Co., Ltd. All rights reserved.

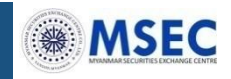

#### Tick Size and Price Limit

| Base price |            | Tick size    | Price Limit                       |
|------------|------------|--------------|-----------------------------------|
| At least   | Under      | (Unit: Kyat) | (upward/downward)<br>(Unit: Kyat) |
|            | 1,000      | 10           | 100                               |
| 1,001      | 2,000      | 50           | 250                               |
| 2,001      | 4,000      | 50           | 500                               |
| 4,001      | 10,000     | 100          | 1,000                             |
| 10,001     | 20,000     | 500          | 2,500                             |
| 20,001     | 40,000     | 500          | 5,000                             |
| 40,001     | 100,000    | 1,000        | 10,000                            |
| 100,001    | 200,000    | E 000        | 25,000                            |
| 200,001    | 400,000    | 5,000        | 50,000                            |
| 400,001    | 1,000,000  | 10,000       | 100,000                           |
| 1,000,001  | 2,000,000  | 50.000       | 250,000                           |
| 2,000,001  | 4,000,000  | 50,000       | 500,000                           |
| 4,000,001  | 10,000,000 | 100,000      | 1,000,000                         |
| 10,000,001 | 20,000,000 | 500.000      | 2,500,000                         |
| 20,000,001 | 40,000,000 | 500,000      | 5,000,000                         |
| 40,000,001 |            | 1,000,000    | 10,000,000                        |

ရှယ်ယာရင်းနှီးမြှုပ်နှံမှု၏ ဆုံးရှုံးနိုင်ခြေများ

စျားနှုန်းအတက်အကျကြောင့် ဖြစ်ပေါ် နိုင်သော ဆုံးရှုံးနိုင်ခြေ ရှယ်ယာဈေးနှုန်းများသည် အချိန်တိုအတွင်း လွန်စွာ ပြောင်းလဲနိုင်ခြေရှိပါသည်။ ရှယ်ယာ ဈေးနှုန်းသည် ကနဦးဝယ်ယူထားသော ဈေးနှုန်းအောက် ကျဆင်းခြင်း သို့မဟုတ် တန်ဖိုးမရှိ တော့သည်အထိ ကျဆင်းနိုင်သောကြောင့် သင်၏ရင်းနှီးမြှုပ်နှံထားသော ပမာဏာအားလုံး သို့မဟုတ် တစ်စိတ်တစ်ပိုင်းဆုံးရှုံးနိုင်ခြေရှိပါသည်။

မှားယွင်းတင်သွင်းမိသောအမှာစာကြောင့် ဆုံးရှုံးနိုင်ခြေ အမှာစာအား မှားယွင်းတင်သွင်းမိပါက ထိုအမှာစာကို အရောင်းအဝယ်မဖြစ်မြောက်မှီ အထိ သာ ပယ်ဖျက်နိုင်ပါသည်။ အကယ်၍ သင်၏အမှာစာသည် အရောင်းအဝယ်ဖြစ်မြောက်ပြီးခဲ့ပါက ဖြစ်ပေါ် လာသော ဆုံးရှုံးမှုသည် မိမိ၏ တာဝန်သာ ဖြစ်ပါသည်။

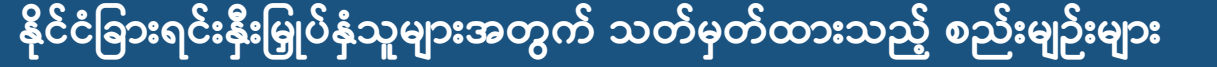

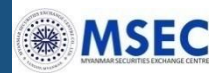

#### နိုင်ငံခြားသားရင်းနှီးမြှုပ်နှံသူများအတွက် အမှာစာလက်ခံမှုကန့်သတ်ချက်

နိုင်ငံခြားသားရင်းနှီးမြှုပ်နှံသူများအတွက် YSX မှ သတ်မှတ်ထားသည့် ရှယ်ယာ ပိုင်ဆိုင်မှု အချိုးကန့်သတ်ချက်ထက် ကျော်လွန်သောအခါ နိုင်ငံခြားရင်းနှီးမြှုပ်နှံသူ များ၏ အဝယ် အမှာစာတင်သွင်းမှုကို ရပ်ဆိုင်းထားမည်ဖြစ်ပါသည်။ နိုင်ငံခြားသားပိုင်ဆိုင်မှု ရှယ်ယာ အချိုးကို တွက်ချက်ပြီး YSX ၏ ဝဘ်ဆိုဒ်တွင် နေ့စဉ်ကြေငြာထားပါသည်။

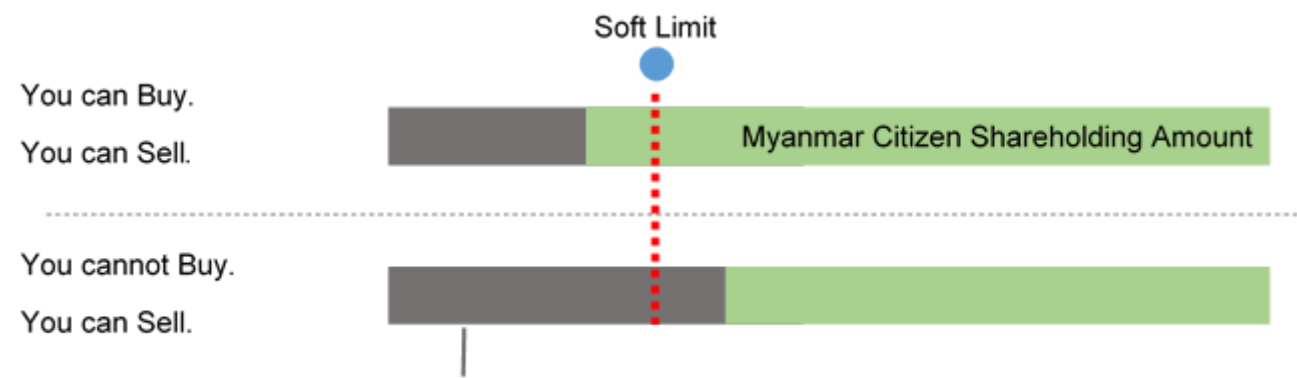

Foreigner Shareholding Amount

#### ရှယ်ယာအကောင့်ထဲသို့ ငွေသွင်းခြင်းနှင့် ငွေထုတ်ခြင်း

အစိုးရမှ ထုတ်ပြန်ထားသောစည်းမျဥ်းများအရ နိုင်ငံခြားသားရင်းနှီးမြှုပ်နှံသူသည် ရှယ်ယာ ဝယ်ယူရန်အတွက် Residential Kyat Account for Securities (the "R-KAS") သို့မဟုတ် Non Residential Kyat Account for Securities (the "N-KAS") များမှ တစ်ဆင့်ငွေသွင်းရပါမည်။ R-KAS သို့မဟုတ် N-KAS ဘဏ်စာရင်းမှလွဲ၍ အခြား ဘဏ်စာရင်းများမှ ငွေသွင်းလာပါက ယင်းငွေသွင်းမှုကို ပယ်ဖျက်နိုင်ပါသည်။ အလားတူပင် ငွေချေးသက်သေခံလက်မှတ်စာရင်း (Securities Account)မှ ငွေထုတ် ရာတွင်လည်း R-KAS သို့မဟုတ် N-KAS စာရင်းအကောင့်သို့သာ ငွေလွှဲပြောင်းပေး မည်ဖြစ်ပါသည်။

#### နေထိုင်မှုအပြောင်းအလဲကြောင့် ကန့်သတ်ချက်များ

ပြည်တွင်းနေထိုင်သူနိုင်ငံခြားသားအခြေအနေ (Resident Status) မှ ပြည်ပတွင် နေထိုင်သူ နိုင်ငံခြားသား အခြေအနေ (Non-resident Status) သို့ဖြစ်စေ၊ ပြည်ပ တွင် နေထိုင်သူ နိုင်ငံခြားသား အခြေအနေ (Non-resident Status ) မှ ပြည်တွင်း နေထိုင်သူ နိုင်ငံခြားသား အခြေအနေ (Resident Status) သို့ဖြစ်စေ နေထိုင်မှု အပြောင်းအလဲ များရှိသည့်အခါတွင် MSECသို့ အကြောင်းကြားရမည် ဖြစ်ပြီး N-KAS သို့မဟုတ် R-KAS ဘဏ်စာရင်းတို့ကိုပြန်လည်ဖွင့်လှစ်ရန် လိုအပ်ပါသည်။ ထိုသို့စာရင်းဖွင့်လှစ်ခြင်း လုပ်ငန်း စဉ်များမပြီးဆုံးသည့်အချိန်အတွင်း အဝယ်အမှာစာများကို ရပ်ဆိုင်း ထားမည်ဖြစ်ပြီး အရောင်း အမှာစာများကိုသာ ခွင့်ပြုထားပါသည်။

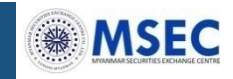

#### နိုင်ငံခြားရင်းနှီးမြှုပ်နှံသူများအတွက် သတ်မှတ်ထားသည့် စည်းမျဉ်းများ

#### နိုင်ငံခြားသား ရင်းနှီးမြှုပ်နှံသူများအတွက် အမြတ်ဝေစုပေးချေမှုနှင့် မဲပေးပိုင်ခွင့်

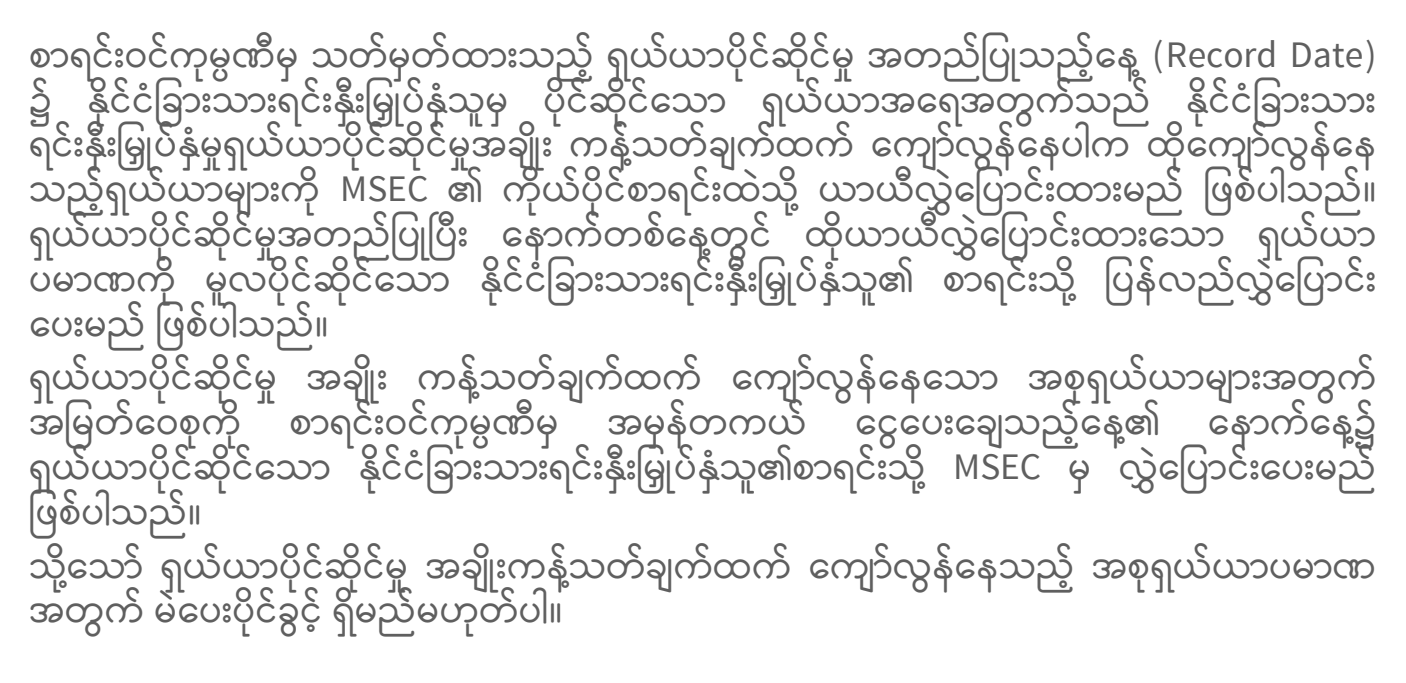

#### **On Record Date**

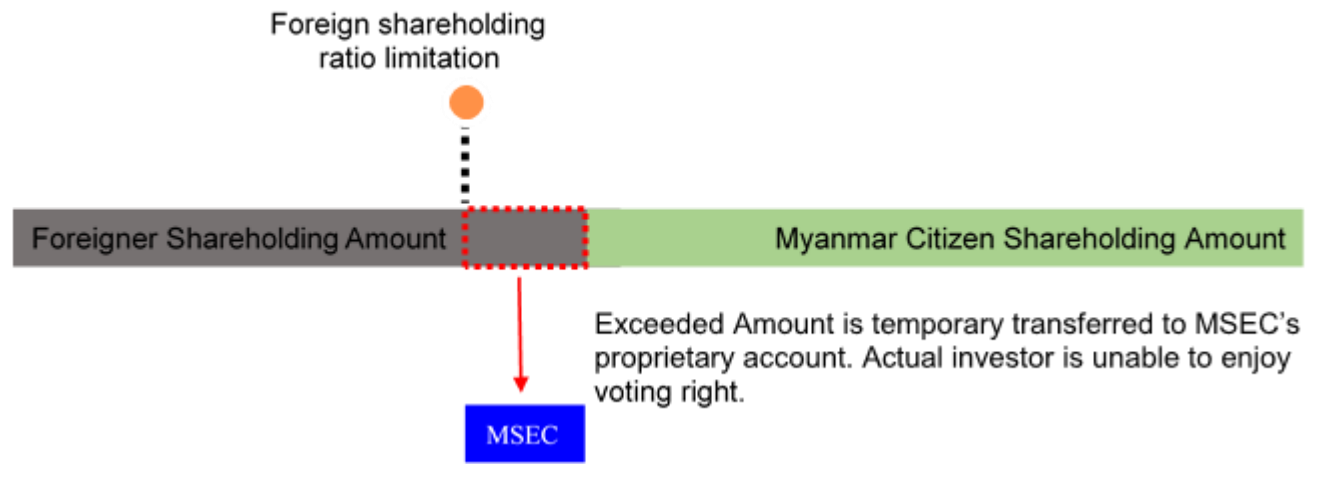

#### On Next business day of Record Date

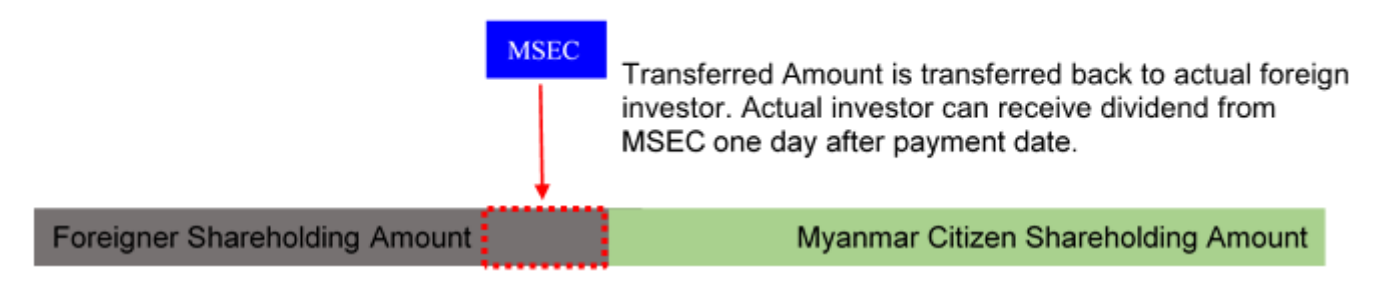

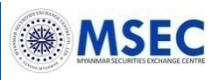

"MSEC Mobile Trading" အက်ပလီကေးရှင်း အား iOS အသုံးပြုသူများ အတွက် App Store မှ လည်းကောင်း Android အသုံးပြုသူများအတွက် Play Store မှ လည်းကောင်း ရယူနိုင်ပါသည်။

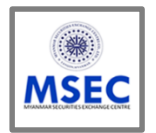

#### **MSEC Mobile Trading**

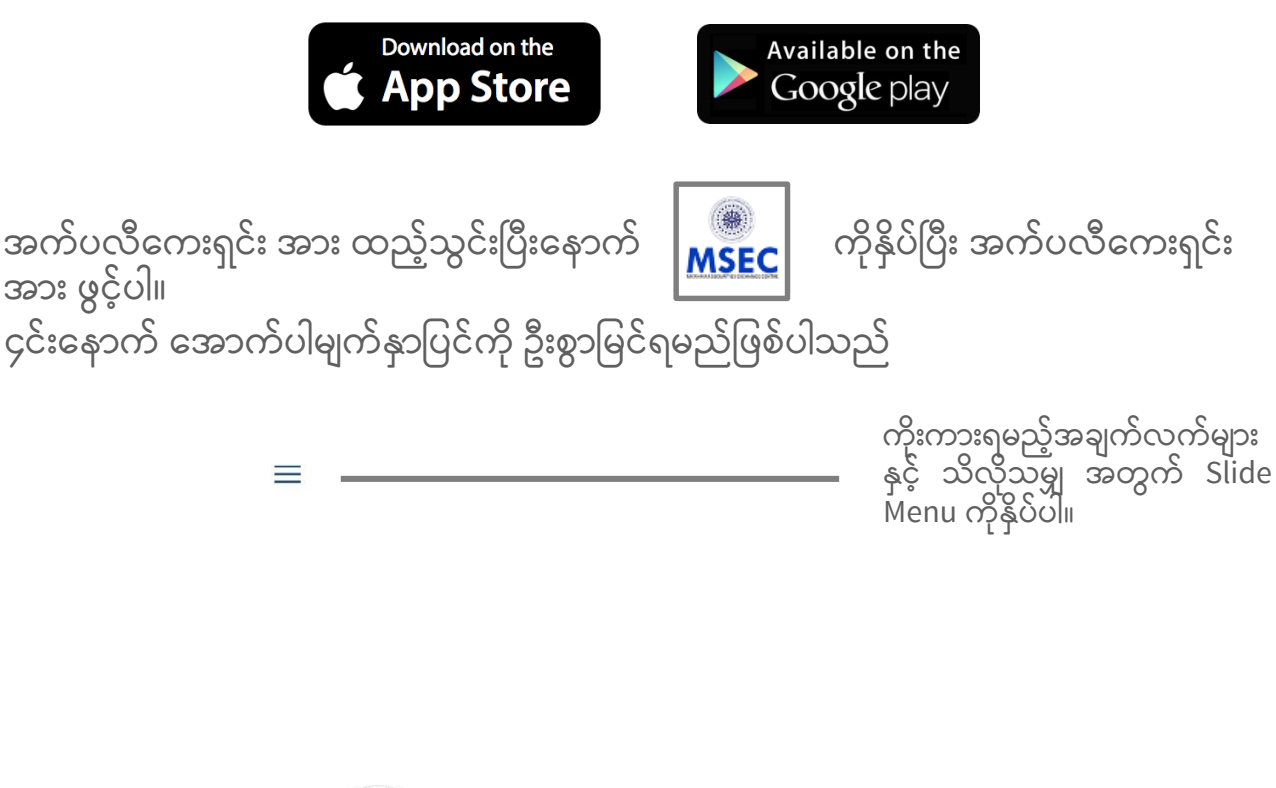

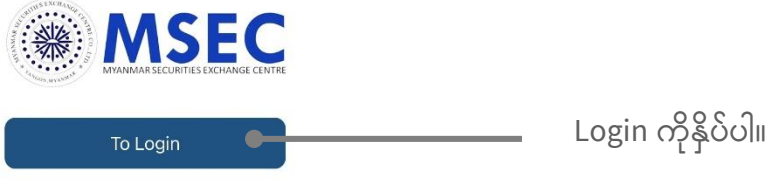

#### **SLIDE MENU**

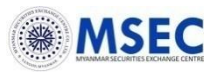

| $\sim$       |                 |
|--------------|-----------------|
| $\sim$       |                 |
| $\checkmark$ |                 |
| ~            |                 |
| $\mathbf{v}$ | ENTRE           |
| $\sim$       |                 |
| $\sim$       | L               |
| $\sim$       |                 |
|              |                 |
|              | * * * * * * * * |

- ကိုးကားရမည့်အချက်အလက် များနှင့်
   သိလိုသမျှ အတွက် = ကိုနှိပ်ပါ။

<

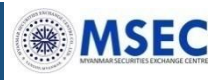

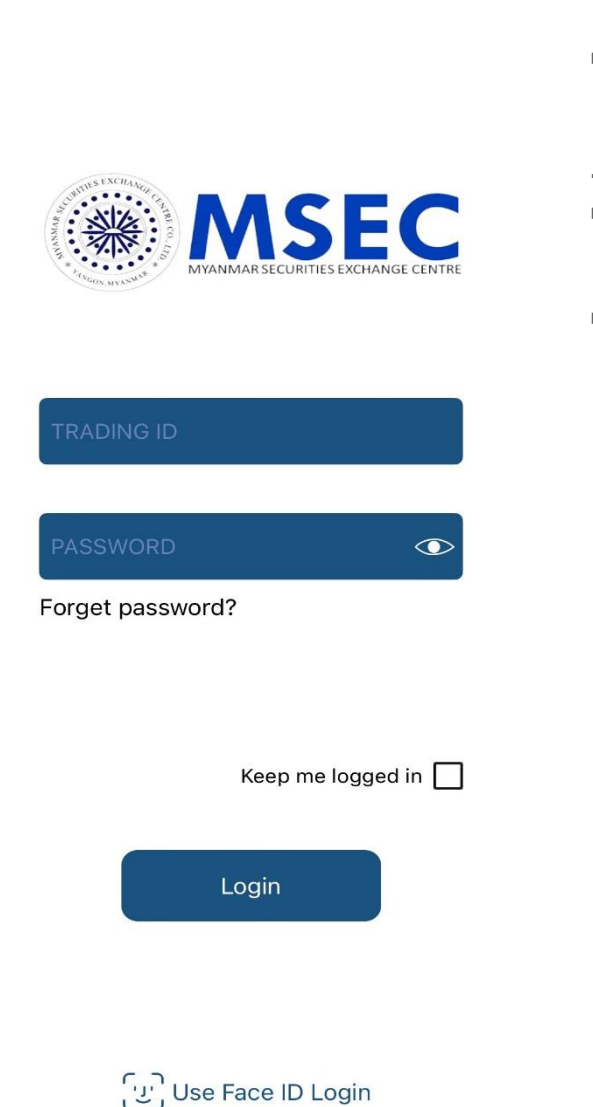

- MSEC TRADING ID နှင့် လျှို့ဝှက်နံပါတ် ကို
   ထည့်သွင်းပါ။
- Login ကိုနှိပ်ပါ။
- နောက်တစ်ကြိမ်အတွက်လျှို့ဝှက်နံပါတ် ထပ်မံ မရိုက်ထည့်ဘဲ Login ဝင်လိုပါက Keep me logged in ကို အမှန်ခြစ်ပေးပါ။

အွန်လိုင်း မှ တစ်ဆင့်စာရင်းဖွင့်ထားသည့် အသုံးပြု သူများအတွက် MSEC Trading ID နှင့် တစ်ခါသုံး လျှို့ဝှက်နံပါတ် ကို MSEC တွင် အကောင့် ဖွင့်စဉ်က စာရင်းသွင်းထားသည့် အီးမေးလ်လိပ်စာတွင် ရရှိ နိုင်ပါသည်။

MSEC ရုံးတွင်ကိုယ်တိုင်လာရောက် စာရင်း ဖွင့်ထား သည့် အသုံးပြုသူများအတွက် ငွေချေး သက်သေခံ လက်မှတ် စာရင်းဖွင့်ချိန်တွင် လူကြီးမင်းအား ပေးထားသော စာရွက်စာတမ်းတွင် MSEC Trading ID နှင့် တစ်ခါသုံး လျှို့ဝှက်နံပါတ် ကို ရရှိနိုင်ပါ သည်။

```
မှတ်ချက်-
MSEC Trading ID သည် ကိန်းဂဏန်း (၉)လုံး ဖြစ်ပါသည်။
လျှို့ဝှက်နံပါတ် ကို (၅)ကြိမ် မှားယွင်းစွာ ထည့်သွင်းမိပါက အကောင့်လော့ခ်ကျသွားပါမည်။
```

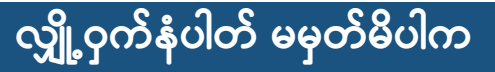

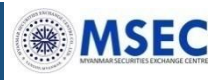

#### အဆင့် ၁ : "Forget password?" ကို နှိပ်ပါ။

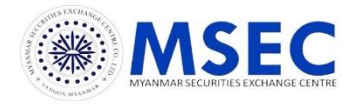

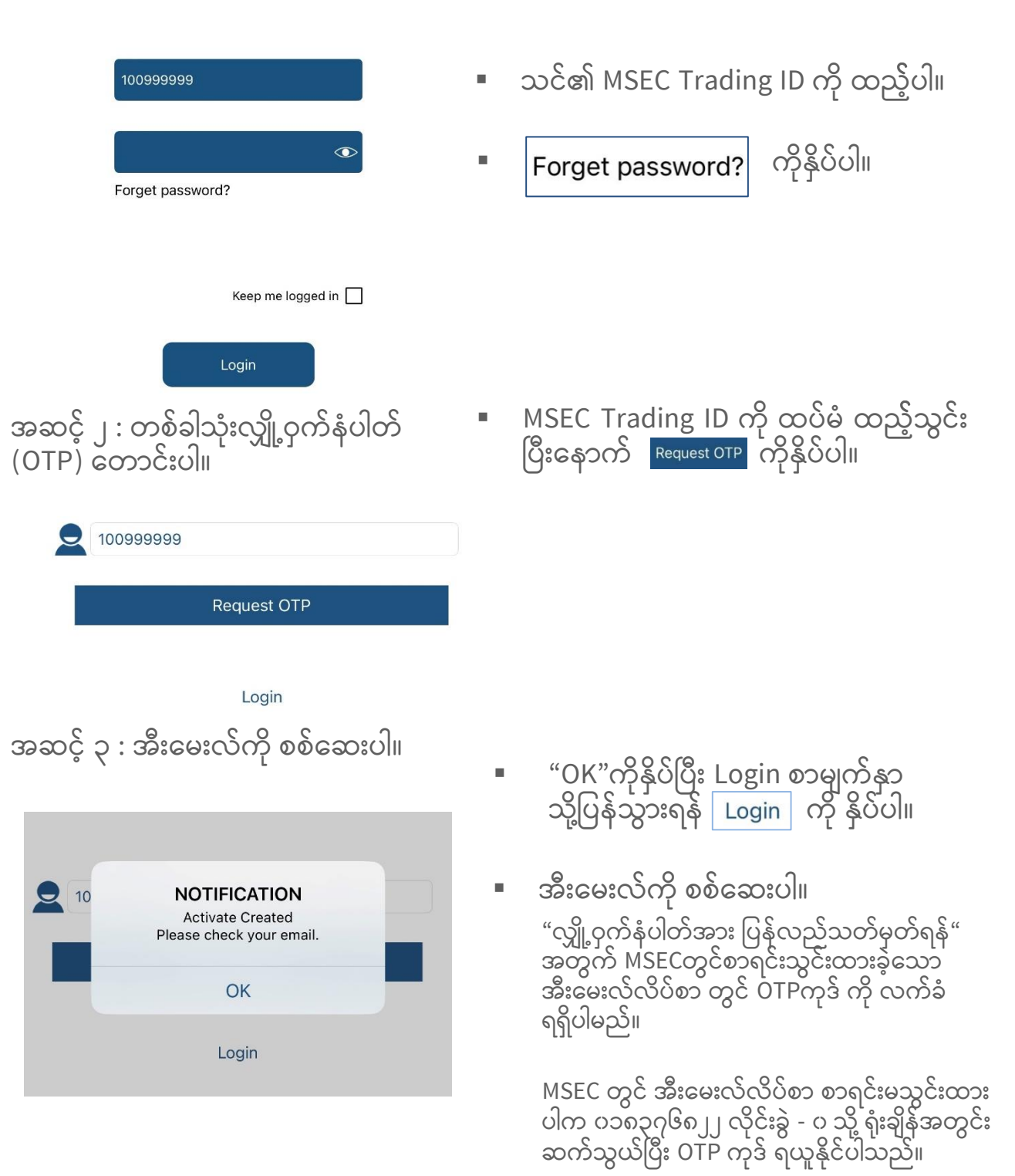

## လျှို့ဝှက်နံပါတ် မမှတ်မိပါက

Alphabet

Special character

Number

Example

A to z

0 to 9 ~!@#\$%^&\*()\_+?

1a2w#

(Choose above.)

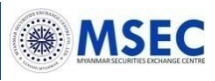

## အဆင့် ၄ : နှစ်သက်ရာ လျှို့ဝှက်နံပါတ် ကို ပြောင်းလဲပါ။

- လျှို့ဝှက်နံပါတ် ကို ပြောင်းလဲရန်အတွက် အီးမေးလ်၌ လက်ခံရရှိသောOTPကို ထည့်သွင်း ပါ။
- "NEW PASSWORD"တွင် လျှို့ဝှက်နံပါတ် အသစ်ကို ထည့်သွင်းပါ။
  - " တွင်
    - ပ်ပါ။
  - eset ားကို ဘ် ၁င်မြင်

| ΟΤΡ          |                              |   |                                                                                                    |
|--------------|------------------------------|---|----------------------------------------------------------------------------------------------------|
| New Password |                              | • | "CONFIRM NEW PASSWORD                                                                                                    |
| Confirm New  | Password                     |   | ထည့်သွင်းပါ။                                                                                                    |
| RE-OTP       | CHANGE PASSWORD              | • | CHANGE PASSWORD ကိုနှိ                                                                                                    |
|              |                              | • | "Your password has been re<br>successfully!" ဆို သော စာသ<br>ပြသပါက သင်၏ လျှို့ဝှက်နံပါ<br>ပြောင်းလဲခြင်းလုပ်ငန်းစဉ် အေ<br>ပါသည်။ |
|              | Password Rule                |   |                                                                                                    |
| Password L   | ength 3 to 8<br>Must Include |   |                                                                                                    |

မှတ်ချက်-Screen တွင် ပြသထားသည့် "လျှို့ဝှက်နံပါတ်စည်းမျဥ်း" ကို လိုက်နာပါ။ လျှို့ဝှက်နံပါတ် အသစ်ကို ပြောင်းလဲပြီးနောက် Login နောက်တစ်ကြိမ်ဝင်ရောက်မှုအတွက် ပြောင်းလဲ ထားသော လျှို့ဝှက်နံပါတ် အသစ်ကို အသုံးပြုရပါမည်။ အီးမေးလ်လိပ်စာသို့ပေးပို့ထားသော လျှို့ဝှက် နံပါတ် နှင့် စာရွက်စာတမ်း ပေါ်ရှိ လျှို့ဝှက်နံပါတ် တို့ဖြင့် ဝင်ရောက်၍ မရနိုင်တော့ပါ။

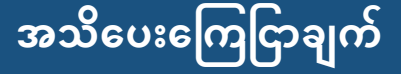

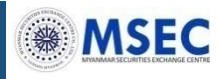

EN MM

#### Important Notice

I. Risk of Equity Investment

- Volatility Risk (Risk of Capital Loss)

Share prices can be very volatile in short periods. The share price may fall below the price which you originally paid for the share or even to zero. You may lose all or part of your investment amount. - Risk of Erroneous Orders

If you are aware that the order is wrongly submitted, you can cancel the order only if the order is not executed yet. But if the order is executed, you have to take all the risks on yourself.

- Customer Support Center

The customer support center operation hour is from 9:00 am to 5:00 pm on business days only. If you have any inquiries during out of its operation hour, please wait and then contact the customer support center in its next operation hour.

II. Definition

- Order Acceptance: You can assume that your order was successfully accepted when you see the notification pop up "Order No.\*\*\*\*\*\* success. Thank you very much. Your request has been accepted."

- Modification and Cancellation of Order: You cannot modify the order request. To modify the order, you need to cancel the order request and to place new order only if the order is not executed yet. You can check the status of your order in the Portfolio menu by login to your account in our trading system.

I thoroughly read and understand the Important No tice

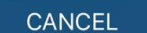

Agree

- အွန်လိုင်းရောင်းဝယ်မှု အတွက် "အသိပေး အကြောင်းကြားချက်" ကိုဖတ်ပါ။
- ဘာသာစကားပြောင်းလဲရန် အတွက် EN MM ကိုနှိပ်ပါ။
- "I thoroughly read and understand the Importance Notice" ကို အမှန်ခြစ်ခြစ်ပြီး ဆက်လက်လုပ်ဆောင် ရန်အတွက် Agree ကိုနိုပ်ပါ။

#### MORE MENU

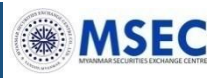

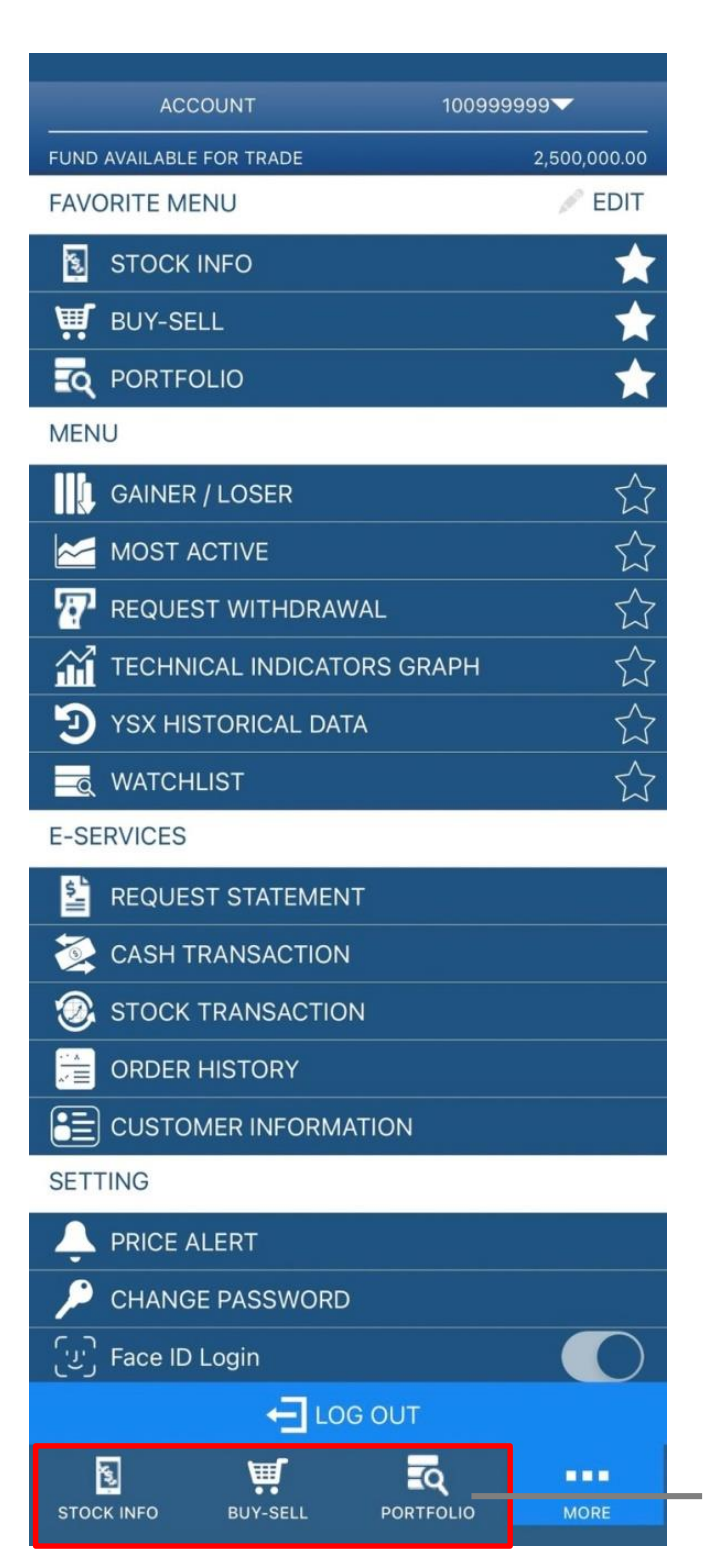

#### FAVORITE MENU

စစ်ဆေးခြင်း

စစ်ဆေးခြင်း

**E-SERVICES** 

ပါသည်။

SETTING

ပြပါမည်။

ပြုလုပ်နိုင်ပါသည်။

မှတ်တမ်းများ စစ်ဆေးခြင်း

ချက်ကို သတ်မှတ်ခြင်း

2) လျှို့ဝှက်နံပါတ်ပြောင်းလဲခြင်း

တို့ကိုပြုလုပ်နိုင်ပါသည်။

© Copyright Myanmar Securities Exchange Centre Co., Ltd. All rights reserved.

ပြုံလုပ်ခြင်း (Biometrics Login)

Favorite Menuကို ဤနေရာတွင်

4) ငွေထုတ်ရန် တောင်းဆိုခြင်း

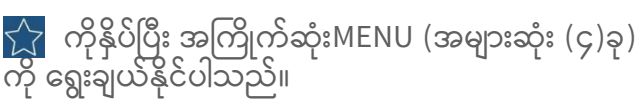

#### MENU

1) အမှာစာတင်ခြင်း/အမှာစာပယ်ဖျက်ခြင်း

5) စာရင်းဝင် ရှယ်ယာတွစ်ခုစီ၏ ဈေးကွက်

6) နည်းပညာဆိုင်ရာညွှန်ပြချက်ဂရပ်များကို

7) YSX historical data ကို ရယူခြင်း စသဖြင့်

1) E-mailမှတစ်ဆင့် စာရင်းရင်းတမ်းတောင်းခံခြင်း 2) ရှယ့်ယာ၊ ငွေသားစာရင်းမှတ်တမ်းနှင့် အမှာစာ

3) သင်၏ စာရင်းသွင်းထားသော ကိုယ်ပိုင်အချက် အလက်များ ကိုစစ်ဆေးခြင်း တို့ကိုပြုလုပ်နိုင်

1) သတိထားစောင့်ကြည့်ရမည့် ဈေးနှုန်း အသိပေး

3) ခန္ဓာဇီဝဆိုင်ရာအချက်အလက်များဖြင့်လော့ခ်အင်

အခြေအနေများကို နှိုင်းယှဉ်ကြည့်ရှုခြင်း

- 2) အမှာစာအခြေအနေကို စစ်ဆေးခြင်း 3) လက်ရှိလက်ကျန်ငွေ၊ ရှယ်ယာ ပိုင်ဆိုင်မှုများကို

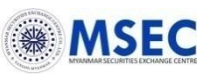

#### Screen Capture 1

| 🔎 APCC             |                  |         |            |
|--------------------|------------------|---------|------------|
| STOCK NAME Au P    | aing Chemical Co | rpora   |            |
| BASE PRICE         | 10,500 TICK S    | IZE     | 500        |
| Est Price / Volume |                  |         | 0          |
| HIGH/LOW 0/0       |                  |         |            |
| LAST PRICE 0       |                  |         |            |
| TOTAL BID          | 0 TOT#           | L OFFER | 0          |
|                    | • •              |         |            |
| BID                | PRICE            |         | OFFER      |
| -                  | MP               |         |            |
| •                  | 13.000           |         |            |
|                    | 12.500           |         |            |
|                    | 12.000           |         |            |
|                    | 11.000           |         |            |
|                    | 10.500           |         |            |
|                    | 10.000           |         |            |
|                    | 9.900            |         |            |
|                    | 9.800            |         |            |
|                    | 9.700            |         |            |
|                    | 9.600            |         |            |
|                    | 9.400            |         |            |
|                    | 9.300            |         |            |
|                    | 9.200            |         |            |
|                    | 9.100            |         |            |
|                    | 9.000            |         |            |
|                    | 8.900            |         |            |
| YSX : OPEN         |                  | TIME :  | 10:16:31AM |
|                    | ρ                | Ħ       | •••        |
|                    |                  | ~~      |            |

- MENU BAR မှ ကိုနှိပ်ပါ။
- MENU မှ STOCK INFO ကိုနှိပ်ပါ။
- ရယ်ယာဈေးနှုန်း၊ အဝယ်အရေအတွက်၊ အရောင်းအရေအတွက် စသည့် အသေးစိတ် အချက်အလက်များ ပါရှိသော စာရင်းဝင် ရယ်ယာများ၏ ဈေးကွက်အခြေအနေများကို ကြည့်ရှုရန် အတွက် ကြည့်ရှုလို သော ရှယ်ယာကုဒ်အား ရိုက်ထည့်၍ ရှာဖွေနိုင် ပါသည်။

#### Screen Capture 2

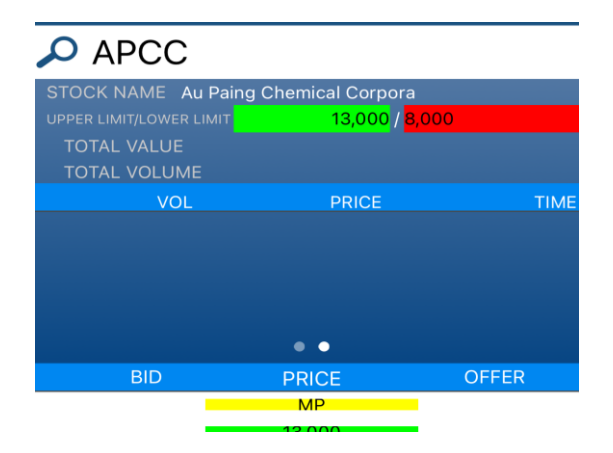

© Copyright Myanmar Securities Exchange Centre Co., Ltd. All rights reserved.

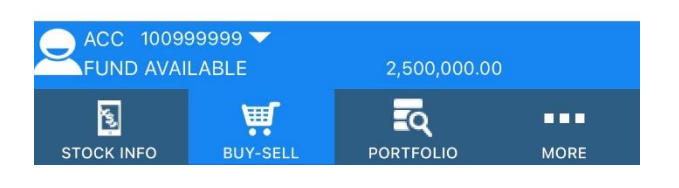

| LAST PRICE       | HOLD     | ING        |
|------------------|----------|------------|
| အဆင့် ၂ : အမှာစာ | တင်ပါ။   |            |
| BUY              |          | SELL       |
| INSERT SYMBOL    |          | AMO Order  |
| LAST PRICE       | HOLI     | DING       |
| INSERT PRICE     |          | or LIMIT▼  |
| INSERT VOLUME    |          |            |
|                  | GOOD TIL | 14/08/2023 |
|                  | SEND     |            |
| BID              | PRICE    | OFFER      |

အဆင့် ၁ : အဝယ် (သို့) အရောင်းကို ရွေးချယ်ပါ။

SELL

BUY

ထည့်သွင်းနိုင်ပါသည်။ ဈေးကွက်ပေါက်ဈေးဖြင့် အမှာစာတင်လိုပါက "MP"ကို ရွေးချယ်ပါ။ "INSERT VOLUME"တွင် ရှယ်ယာအရေ အတွက် ကို ထည့်သွင်းပါ။ "+" (plus)/ "-" (minus) ကို နိုပ်ခြင်း (သို့) ပေါ်လာသည့်အကွက် တွင် ရိုက်ထည့်ခြင်းဖြင့် ရှယ်ယာအရေအတွက်ကို ထည့်သွင်းနိုင်ပါသည်။ အမှာစာတင်မည့်နေ့ကို သတ်မှတ်ခြင်း NONE: တစ်နေ့အတွက်အမှာစာ [၄င်းအမှာစာမှာ ဝန်ဆောင်မှု အသုံးပြုသူက အမှာစာတင်သွှင်းသော နေ့တစ်နေ့တည်းအတွက် သာ အကျုံးဝင်ပါသည်။] GTD: သတ်မှတ်ရက်အထိအကျုံးဝင်မည့်အမှာစာ [၄င်းအမှာစာမှာ ဝန်ဆောင်မှုအသုံးပြုသူက သတ်မှတ်သောအမှာစာသက်တမ်းကုန်ဆုံးမည့်နေ့ (သို့မဟုတ်) သက်တမ်းမွကုန်ဆုံးမီ အရောင်းအဝယ် ဖြစ်မြောက်သည့်နေ့အထိ အကျုံးဝင်ပါသည်။] (သတ်မှတ်ကာလ - အော်ဒါတင်သည့်နေ့မှစ၍ အများဆုံး ၁၅ရက်အတွင်း) GTC: မပ်ယ်ဖျက်မီရက်အထိအကျုံးဝင်မည့်အမှာစာ [၄င်းအမှာစွာမှာ ဝန်ဆောင်မှု အသုံးပြုသူက္ခ MSEC မှသတ်မှတ်ထားသော သက်တမ်းမကုန်ဆုံးမီရက် အထိ အမှာစာအား ပယ်ဖျက်မှုမပြုလုပ်မခြင်း (သို့မဟုတ်) သက်တမ်းမကုန်ဆုံးမီ အရောင်းအဝယ် ်ဖြစ်မြောက်သည့်နေ့အထိ အကျုံးဝင်ပါသည်။] (MSEC မှ သတ်မှတ်ထားသောကာလ - ၁၅ ရက်) အဆင့် ၃ ကို ဆက်လက်လုပ်ဆောင်ရန် "SEND" ကိုနှိပ်ပါ။

ဈေးနှုန်းကို "INSERT PRICE"တွင်သတ်မှတ်ပါ။ ကန့်သတ်ဈေးနှုန်းဖြင့် အမှာစာတင်လိုပါက"+" (plus)/ "-" (minus) ကို နှိပ်ခြင်း (သို့) ပေါ် လာသည့်အကွက်တွင် ရိုက်ထည့်ခြင်းဖြင့် အမှာစာတွင်လိုသောဈေးနှုန်းကို

- "INSERT SYMBOL"တွင် သင်အမှာစာ တင်လိုသော ရှယ်ယာအမည်ကို ရွေးပါ။
- အဝယ်အမ္ဘာစာတင်ရန် BUY ന് ရွေးချယ်ပြီး အရောင်းအမှာစာတင်ရန် ကိုရွေးချယ်ပါ။ SELL
- ကိုနိုပ်ပါ။ MENU BAR φ BUY-SELL MENUφ

အရောင်းအ၀ယ်ပြုလုပ်ခြင်း [BUY-SELL]

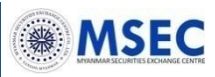

ကိုနိုပ်ပါ။

#### အရောင်းအဝယ်ပြုလုပ်ခြင်း [BUY-SELL]

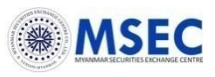

#### အဆင့် ၃ : အတွင်းလူရောင်းဝယ်မှု မဟုတ်ကြောင်း အတည်ပြုပါ။

| This order doe | s NOT fall under |
|----------------|------------------|
| the inside     | er trading.      |
| NO             | YES              |

"This order does NOT fall under the insider trading." ဟု စာသားပေါ် လာပါက ဆက်လက် လုပ်ဆောင်ရန် "YES"ကို နှိပ်ပါ။ အကယ်၍ "NO" ကို ရွေးချယ်ပါက အမှာစာတင်သည့် စာမျက်နှာ သို့ ပြန်လည် ရောက်ရှိသွားမည် ဖြစ်ပါသည်။

### အဆင့် ၄ : အမှာစာအချက်အလက်များကို အတည်ပြုပါ။

| Orde          | er Confirmation               |
|---------------|-------------------------------|
| BUY :         | ABAT                          |
| VOLUME :      | 10                            |
| PRICE :       | 15,000.00 Kyat                |
| TOTAL :       | 150,000.00 Kyat               |
| (Commission a | nd Stamp Duty is not included |
| CANCE         | L SEND                        |

"Order Confirmation" ပေါ် လာသောအခါ အမှာစာ အချက်အလက်များကို အတည်ပြု စစ်ဆေးပြီး ဆက်လက်လုပ်ဆောင်ရန် "SEND"ကိုနှိပ်ပါ။ အကယ်၍ "CANCEL"ကို ရွေးချယ်ပါက အမှာစာတင်သည့် စာမျက်နှာ သို့ ပြန်လည်ရောက်ရှိသွားပါမည်။

#### အဆင့် ၅ : အမှာစာတင်သွင်းမှု အောင်မြင်ကြောင်း အတည်ပြုပါ။

| Order No.00000 | 002 succes |
|----------------|------------|
| Thank you ve   | ry much.   |
| Your reque     | est has    |
| been acce      | epted.     |
| OK             |            |

"Order No.xxxxxxx success. Thank you very much. Your request has been accepted" ဟု စာသားပေါ် လာသည့်အခါ အမှာစာအား အောင်မြင်စွာ တင်သွင်းပြီးဖြစ်ပါသည်။ အတည်ပြုစာသားအားပိတ်ရန် "OK" ကို နှိပ်ပါ။

#### အရောင်းအဝယ်ပြုလုပ်ခြင်း (နောက်နေ့အတွက်အမှာစာ-AMO Order) [BUY-SELL]

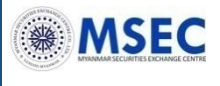

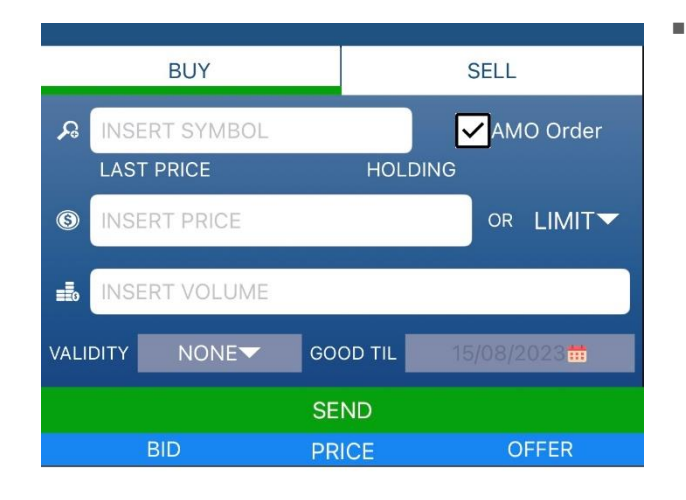

နောက်တစ်နေ့အတွက် ကြိုတင်အမှာစာတင် လိုပါက **ေ∕ြ^MOOrder** ကိုအမှန်ခြစ်ပေးပါ။ အမှာစာတင်ခြင်းအဆင့်များသည်ရှေ့တွင်ဖော် ပြထားသည်များနှင့် တူညီပါသည်။ အသေးစိတ်ကို အရောင်းအဝယ် ပြုလုပ်ခြင်း အဆင့်ဆင့်တွင် ဖတ်ရှုပါ။

\*အမှာစာ မှာယူသည့်အချိန်သည် ယနေ့ တစ်ရက် တာအတွက် အမှာစာလက်ခံချိန် (မနက် ၅း၀၀ မှ နေ့လည် ၁း၀၀)အတွင်း ဖြစ်သော်လည်း "AMO"ကို အမှန်ခြစ်ခဲ့ပါက နောက်တစ်နေ့အတွက် ကြိုတင် ထားသော အမှာစာအဖြစ် သတ်မှတ်မည် ဖြစ်ပါသည်။

| FUND AVAIL | 99999 🔽<br>LABLE | 2,500,000.00 | ()   |
|------------|------------------|--------------|------|
| STOCK INFO | BUY-SELL         |              | MORE |

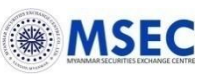

#### အမှာစာများကို စစ်ဆေးခြင်း [PORTFOLIO]

EXECUTED ORDERS

VOL

250

100

90

90

**OPEN ORDERS** 

SYMBOL

HTC

SPC

ALRE

ALRE

ACC 100999999 -

Ä

BUY-SELL

FUND AVAILABLE

ς,

STOCK INFO

AMO ORDERS

PRICE

1,000

8,800

MP

MP

တစ်နေ့တာ့အမှာစာများနှင့်နောက်နေ့အတွက် ကြိုတင်အမှာစာ(AMO ORDERS) များကို ကြည့်ရှုရန်အတွက်

PORTFOLIO

MATCH

0

0

0

0

ST

0

0

Х

Х

| • | MENU BA | R ө      | MORE     | ( | ကိုနှိပ်ပါ။ |
|---|---------|----------|----------|---|-------------|
| - | MENU မှ | <b>.</b> | PORTFOLI | 0 | ကိုနှိပ်ပါ။ |

| OPEN ORDERS ကိုနှိပ်လိုက်ပါက တစ်နေ့ |  |
|-------------------------------------|--|
| တာအတွင်း တင်ထားသော အမှာစာ များကို   |  |
| နောက်ဆုံးတင်သွင်းထားသော အမှာစာမှစ၍  |  |
| ရှေ့ဆုံးအမှာစာအထိ ပြသထားပါသည်။      |  |

AMO ORDERS ကိုနှိပ်လိုက်ပါက နောက်နေ့ အတွက် ကြိုတင်အမှာစာ များကို နောက်ဆုံး တင်သွင်းထားသော အမှာစာ မှစ၍ ရှေ့ဆုံး အမှာစာအထိပြသထားပါသည်။ လူကြီးမင်း၏ GTD/GTC အမှာစာများ အရောင်းအဝယ်မဖြစ် သေးပါက နေလည် (၁းင၅) နောက်ပိုင်း ၁စၥ

| OPEN    | ORDERS  | နှင့်     | AMO OF     | RDERS       | သို့ဝင်ရေး  | ာက်ပြီး | အွန်လိုင်းမှတ | စ်ဆင့် | တင်ထား      | သော ဒ   | ങ്കാമാ |
|---------|---------|-----------|------------|-------------|-------------|---------|---------------|--------|-------------|---------|--------|
| များကို | ပယ်ဖျက် | နိုင်ပါသဥ | ည်။ MSEC   | Operat      | ors များမှင | ာစ်ဆင့် | တင်ထားဒေ      | လ အစ္  | မှာစာများဖြ | ခြစ်ပါက | MSEC   |
| သို့ ဆဂ | ာ်သွယ်၍ | အမှာစာ    | ချားကို ပပ | ပ်ဖျက်နိုင် | ပါသည်။      |         |               |        |             |         |        |

|              |      |       |         | 0    | Ľ,   | /0/  | 1   | L   |
|--------------|------|-------|---------|------|------|------|-----|-----|
|              |      | တွင်  | AMO     | ORI  | DERS | ദ്ദോ | က်၌ | အမှ |
| 51,157,570.0 | 10   |       | 0       | 00   |      | 0    |     |     |
| Q            |      | များဂ | ကို တွေ | ) ąČ | ပါသဥ | الكذ |     |     |
| RTFOLIO      | MORE |       |         |      |      |      |     |     |

### အမှာစာများကိုပယ်ဖျက်ခြင်း [PORTFOLIO]

#### အရောင်းအဝယ်မဖြစ်မြောက်သေးသော အမှာစာများကိုပယ်ဖျက်ရန် အတွက်

| OPEN ORDERS  | AMO ORDERS | EXECUTED ORDERS | PORTFOLIO  |
|--------------|------------|-----------------|------------|
| SYMBOL       | PRICE      | VOL             | MATCH ST   |
| HTC          | 1,000      | 250             | 0 0        |
| ORDER        | 14         | TIME            | 12:46:04   |
| SIDE         | BUY        | PUBLISH         | 0          |
| SERVICE TYPE | 1          |                 |            |
| CONDITION    | GTD        | EXPIRE DATE     | 30/08/2023 |

| <b><sup>≜</sup>CANCEL</b> |       |             |            |  |  |  |  |
|---------------------------|-------|-------------|------------|--|--|--|--|
| SPC                       | 8,800 | 100         | 0 X        |  |  |  |  |
| ORDER                     | 13    | TIME        | 12:45:23   |  |  |  |  |
| SIDE                      | BUY   | PUBLISH     | 0          |  |  |  |  |
| SERVICE TYPE              | 1     |             |            |  |  |  |  |
| CONDITION                 | GTD   | EXPIRE DATE | 30/08/2023 |  |  |  |  |

| CHECK REMARK |    |    |   |   |  |  |
|--------------|----|----|---|---|--|--|
| ALRE         | MP | 90 | 0 | х |  |  |
| ALRE         | MP | 90 | 0 | х |  |  |

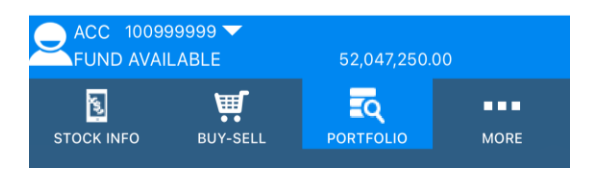

#### Definition of Order Status – ST

- O = Open order
- M = Match order
- PO = Pending order
- PX = Pending cancel
- R = Reject order
- X = Cancel order

XA = Canceled order; order which has been approved and cancelled XE = Auto Cancel order after market close

- MENU BAR မှ ကိုနှိပ်ပါ။ <sup>MORE</sup> ကိုနှိပ်ပါ။
- MENU မှ 式 PORTFOLIO ကိုနှိပ်ပါ။

MSEC

- တစ်နေ့တာအတွင်း တင်ထားသော အမှာစာများကိုပယ်ဖျက်ရန် <mark>OPEN ORDERS</mark> ကိုနှိပ်ပါ။
- နောက်တစ်နေ့အတွက် ကြိုတင်အမှာစာ များကို ပယ်ဖျက်ရန် <mark>AMO ORDERS</mark> ကိုနှိပ် ပါ။

**အမှာစာကို ဘယ်လိုပယ်ဖျက်မလဲ။** အဆင့် ၁ : အမှာစာများကို ရွေးချယ်ပြီး အသေးစိတ် အချက်အလက်များကို ကြည့်ရှုပါ။ အဆင့် ၂ : ပယ်ဖျက်လိုသောအမှာစာကို တွေ့ရှိပါ က <u>CANCEL</u> ကိုနှိပ်ပါ။ အဆင့် ၃ : အမှာစာပယ်ဖျက်ခြင်းကိုအတည် ပြုရန် မျက်နှာပြင်ပေါ် လာသောအခါ ဝK ကိုနှိပ်ပါ။

\*အမှာစာကိုအောင်မြင်စွာ ပယ်ဖျက်ပြီးပါက Order status "ST" သည် "X"သို့ ပြောင်းလဲ သွားပါမည်။ CHECK REMARK ကို နှိပ်ခြင်းဖြင့်လည်း အတည်ပြုနိုင်မည်ဖြစ်ပြီး အကြောင်းပြချက်ကိုပါ ဖော်ပြပေးမည် ဖြစ်ပါသည် ။

CHECK REMARK ကိုနှိပ်ခြင်းဖြင့် အမှာစာများကို စနစ်မှ ငြင်းပယ်ရသည့် အကြောင်းရင်းကို တွေ့နိုင်ပါသည်။ အရောင်းအဝယ်ဖြစ်မြောက်သွားသော အမှာစာများ [PORTFOLIO]

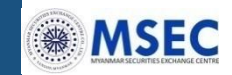

အရောင်းအဝယ်ဖြစ်မြောက်သွားသော အမှာစာများကိုကြည့်ရှုရန်အတွက်

| OPEN ORDERS AMO ORDERS  | EXECUTED ORDERS | PORTFOLIO  |
|-------------------------|-----------------|------------|
| SYMBOL                  | VOLUME          | PRICE      |
| FFC                     | 20              | 4,300.00   |
| AMOUNT                  |                 | 86,000.00  |
| Commission + Stamp duty |                 | 946.00     |
| NET                     |                 | 86,946.00  |
| ALRE                    | 5               | 70,000.00  |
| AMOUNT                  |                 | 350,000.00 |
| Commission + Stamp duty |                 | 3,850.00   |
| NET                     |                 | 353,850.00 |
| GC                      | 10              | 750.00     |
| AMOUNT                  |                 | 7,500.00   |
| Commission + Stamp duty |                 | 75.00      |
| NET                     |                 | 7,425.00   |

• MENU BAR မှ ကိုနှိပ်ပါ။

MENU မှ 式 portfolio ကိုနှိပ်ပါ။

ယနေ့အတွက် အရောင်းအဝယ် ဖြစ်မြောက်သွား သော အမှာစာများကိုကြည့်ရန် EXECUTED ORDERS ကိုနှိပ်ပါ။

ယနေ့အတွက် အရောင်းအဝယ်ဖြစ်မြောက် သွားသော အမှာစာများ၏ဈေးနှုန်း၊ အရောင်း အဝယ် ဖြစ်မြောက်သော ရှယ်ယာအရေ အတွက်၊ ပမာဏ၊ ကော်မရှင်၊တံဆိပ် ခေါင်းခွန် နှင့် အသားတင်ငွေပေးချေမှု ပမာဏ စသည့် အသေးစိတ်အချက်အလက် များကို စစ်ဆေး ကြည့်ရှုနိုင်ပါသည်။

| Amount         |                 |             | 428,500.00 |
|----------------|-----------------|-------------|------------|
| Commission + S | stamp duty      |             | 4,871.00   |
| Net            |                 |             | 433,371.00 |
| FUND AVAIL     | 99999 🔽<br>ABLE | 51,866,629. | 00         |
| STOCK INFO     | BUY-SELL        |             | MORE       |

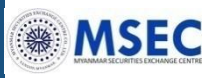

## ရှယ်ယာပိုင်ဆိုင်မှုနှင့် ငွေသားပိုင်ဆိုင်မှု [PORTFOLIO]

## လူကြီးမင်း၏ ရှယ်ယာပိုင်ဆိုင်မှုနှင့် ငွေသားပိုင်ဆိုင်မှုကို စစ်ဆေးရန် အတွက်

| OPEN ORDERS A | MO ORDERS | EXECUTED ORDERS | PORTFOLIO  |
|---------------|-----------|-----------------|------------|
| SYMBOL        | AVAILABLE | COST/SHARE      | UNREALIZE  |
| MCB           | 800       | 7,600           | 1,864,000  |
| CURRENT PRICE | 10,000    | CURRENT VALUE   | 8,000,000  |
| FMI           | 570       | 8,900           | 29,523,150 |
| CURRENT PRICE | 61,000    | CURRENT VALUE   | 34,770,000 |

| MENU BAR မှ | MORE | ကိုနှိပ်ပါ။ |
|-------------|------|-------------|
|             |      |             |

- MENU မှ 🛃 portfolio ကိုနှိပ်ပါ။
- လူကြီးမင်း၏ လက်ရှိရှယ်ယာနှင့် ငွေသား လက်ကျန်ကိုစစ်ဆေးရန် **ровтғошо** ကိုနှိပ်ပါ။

ရှယ်ယာလက်ကျန် – "AVAILABLE" တွင် ရှယ်ယာတစ်ခုချင်းစီအတွက် ရှယ်ယာ ပိုင်ဆိုင်မှုအရေအတွက်ကို စစ်ဆေးနိုင် ပါသည်။

ငွေသားလက်ကျန် – "FUND AVAILABLE" တွင် လူကြီးမင်း၏ လက်ကျန်ငွေကို စစ်ဆေးနိုင်ပါသည်။

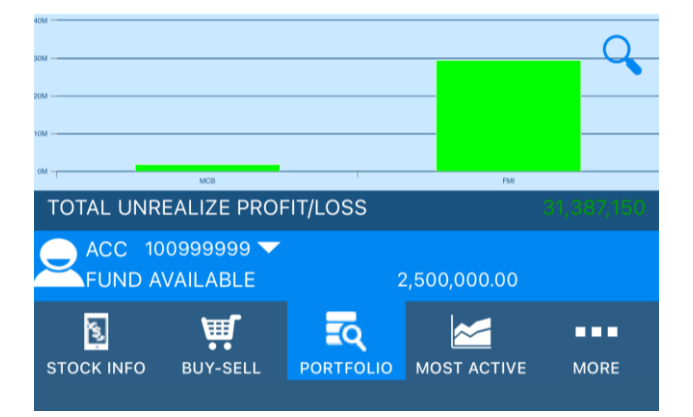

#### တစ်နေ့တာအတွင်း ဈေးနှုန်း အတက်/အကျ ဖြစ်သော ရှယ်ယာများ [GAINER/LOSSER]

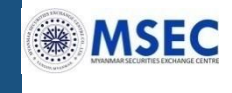

|             | Gainer         |       | Lose   | r          |
|-------------|----------------|-------|--------|------------|
| MARK        | ET YSX : START |       | TIMI   | E 15:24:17 |
|             | CHG            | %CHG  | Volume | Value      |
| TMH<br>LAST | 100<br>2,600   | 4.0%  | 2      | 5,200      |
| FMI<br>LAST | 100<br>8,600   | 1.18% | 489    | 4,157,300  |

- MENU BAR မှ ကိုနှိပ်ပါ။
- MENU မှ 🏢 GAINER / LOSER ကိုနှိပ်ပါ။

#### Gainer

ပြီးခဲ့သောနေ့၏ ဈေးကွက်အပိတ် ဈေးနှုန်း ထက် မြင့်တက်သွားသော ရှယ်ယာများကို Gainer တွင် ပြသထားပါသည်။

#### Loser

ပြီးခဲ့သောနေ့၏ ဈေးကွက်အပိတ် ဈေးနှုန်း အောက်ကျသွားသော ရှယ်ယာများကို Loser တွင် ပြသထားပါသည်။

| s.         | ব         | щ.       |      |
|------------|-----------|----------|------|
| STOCK INFO | PORTFOLIO | BUY-SELL | MORE |

#### တစ်နေ့တာအတွင်း ဈေးနှုန်းအတက်/အကျဖြစ်သောရှယ်ယာများ [MOST ACTIVE]

Value

MOST VALUE

SPC

MARKET YSX : OPEN

CHG %CHG

| 50         | အရောင်းအဝယ်အဖြစ်ဆုံး ရှယ်ယာများကို<br>ပြသထားပါသည်။                                                                                            |
|------------|----------------------------------------------------------------------------------------------------|
|            | <b>MOST VALUE</b><br>အရောင်းအဝယ်အများဆုံး ဖြစ်မြောက်သည့်<br>(ပမာဏအားဖြင့်) ရှယ်ယာများကို တန်ဖိုး<br>အများဆုံးမှ အနည်းဆုံးအထိ ကြည့်နိုင်ပါသည်။ |
|            | <b>MOST VOLUME</b><br>အရောင်းအဝယ်အများဆုံး ဖြစ်မြောက်သည့်<br>(အရေအတွက်အားဖြင့်) ရှယ်ယာများကို<br>အများဆုံးမှ အနည်းဆုံးအထိ ကြည့်နိုင်ပါသည်။    |
| MOST VALUE | MOST SWING                                                                                                    |

MOST VOLUME

MOST SWING

Volume

MOST SWING စျေးကွက်တွင် တစ်နေ့အတွင်း အရှောင်းအဝယ် ဖြစ်သော အမြင့်ဆုံး ဈေးနှုန်းနှင့် အနိမ့်ဆုံး ဈေးနှုန်း အတွင်း ဈေးနှုန်းအတက် အကျ အများဆုံးဖြစ်သော ရှယ်ယာ ကို ရာခိုင်နှုန်းအား ဖြင့် အမြင့်ဆုံးမှ အနိမ့်ဆုံး အထိ ကြည့်နိုင်ပါ သည်။

အောက်ပါအမျိုးအစားများထဲမှ လူကြီးမင်း ရွေးချယ်မှုအပေါ် မူတည်၍ YSX တွင် ရာင်းအဝယ်အဖြစ်ဆုံး ရယ်ယာများကို ာထားပါသည်။

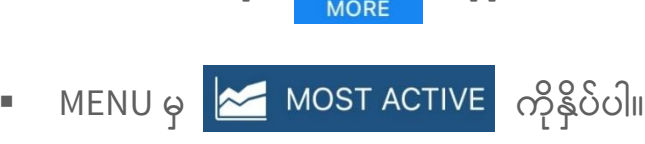

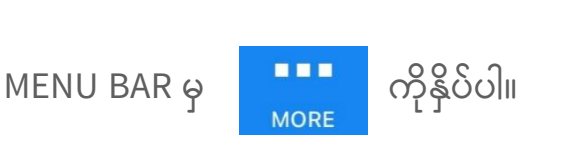

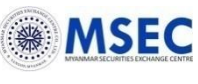

## ငွေထုတ်ရန် တောင်းဆိုခြင်း [REQUEST WITHDRAWAL]

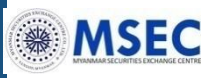

|                                                                                                    | 🔹 MENU BAR မု 🎦 ကိုနိုပ်ပါ။                                                                                                    |
|----------------------------------------------------------------------------------------------------|----------------------------------------------------------------------------------------------------|
| REQUEST WITHDRAWAL                                                                                                    | MORE                                                                                                    |
| BALANCE AVAILABLE FOR WITHDRAW                                                                                                    | 🔹 MENU မှ 擾 REQUEST WITHDRAWAL ကိုနှိပ်ပါ။                                                                                                    |
| 997,852,637                                                                                                    | ဆက္ခင် ၃ : တတ်ပုံသနိုင်သည် ပုပ္ပာတာကို                                                                                                    |
| BANK NAME                                                                                                    | စစ်ဆေးပါ။                                                                                                    |
| MEB SAVING                                                                                                    | "BALANCE AVAILABLE FOR WITHDRAW" တွင်                                                                                                    |
| BRANCH NAME                                                                                                    | အများဆုံးထုတ်ယူနိုင်သည့် ပမာဏကို<br>စစ်ကေးနိုင်ပါသည်။                                                                                                    |
| MEB SAVING BRANCH                                                                                                    | **စာရင်းရင်းလင်းထားပြီးသောငွေများ (already                                                                                                    |
| ACCOUNT TYPE                                                                                                    | settled) ကိုသာ ထုတ်ယူနိုင်ပါသည်။ ထို့ကြောင့်<br>အခို သေဘာ ကြောင့် အခိုင်ရသူကျောင့် အခိုင်ရသူကျောင့်                                                                                 |
| CASH BALANCE                                                                                                    | အချို့သောအခြေအနေများတွင် တစ်နေ့တာအတွင်း<br>အရောင်း/အဝယ်ပြုလုပ်သောကြောင့် "BALANCE                                                                                                   |
| ACCOUNT NO.                                                                                                    | AVAILABLE FOR WITHDRAW" သည် အနှုတ်တန်ဖိုး                                                                                                    |
| 11011                                                                                                    | သု့မဟုတ လကကျနငွေ (FUND AVAILABLE) ထက<br>လျောနည်းနေနိုင်ပါသည်။                                                                                                    |
| AMOUNT                                                                                                    | ဆက် ၊ ၊ လကြီးပင်းလေသက်ခံရမ်လည် ဆက်ကိ                                                                                                    |
| 1,000,000 MMK                                                                                                    | အဆင့္ ၂ . လူကြားေနေလေဘခရျမည့္ ဘဏာကု<br>စစ်ဆေးပါ။                                                                                                    |
| CONFIRM                                                                                                    | အဆင့် ၃ : ထုတ်ယူလိုသောပမာဏကို<br>တွင့် ထည့်ပါ။                                                                                                    |
| Result:Thank you very much. Your request has been accepted                                                                                                    |                                                                                                    |
|                                                                                                    | အဆင့် ၄ : ငွေထုတ်ရန်တောင်းဆိုခြင်းကို<br>အတည်ပြုရန် <mark>ငတNFIRM</mark> ကိုနှိပ်ပါ။                                                                                                |
| NOTE : Only Cleared funds, less active buy order funds will be available to withdraw.         MARKET YSX : OPEN       TIME 10:02:14         Image: Stock INFO       BUY-SELL       PORTFOLIO | အဆင့် ၅ : ငွေထုတ်ရန်တောင်းဆိုခြင်းကို<br>အတည်ပြုရန် မျက်နှာပြင် ပေါ် လာသောအခါ<br>"OK" ကိုနှိပ်ပါ။                                                                                   |
|                                                                                                    | အဆင့် ၆ : ရလဒ်ကိုစစ်ဆေးပါ။<br>"Thank you very much. Your request has<br>been accepted" ဟုစာသား ပေါ် လာသောအခါ<br>လူကြီးမင်း၏ ငွေထုတ်ရန် တောင်းဆိုခြင်း<br>အောင်မြင်သွားပြီဖြစ်ပါသည်။ |

#### နည်းပညာဆိုင်ရာ ညွှန်ပြချက်များဂရပ် [TECHNICAL INDICATORS GRAPH]

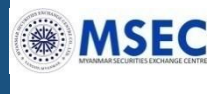

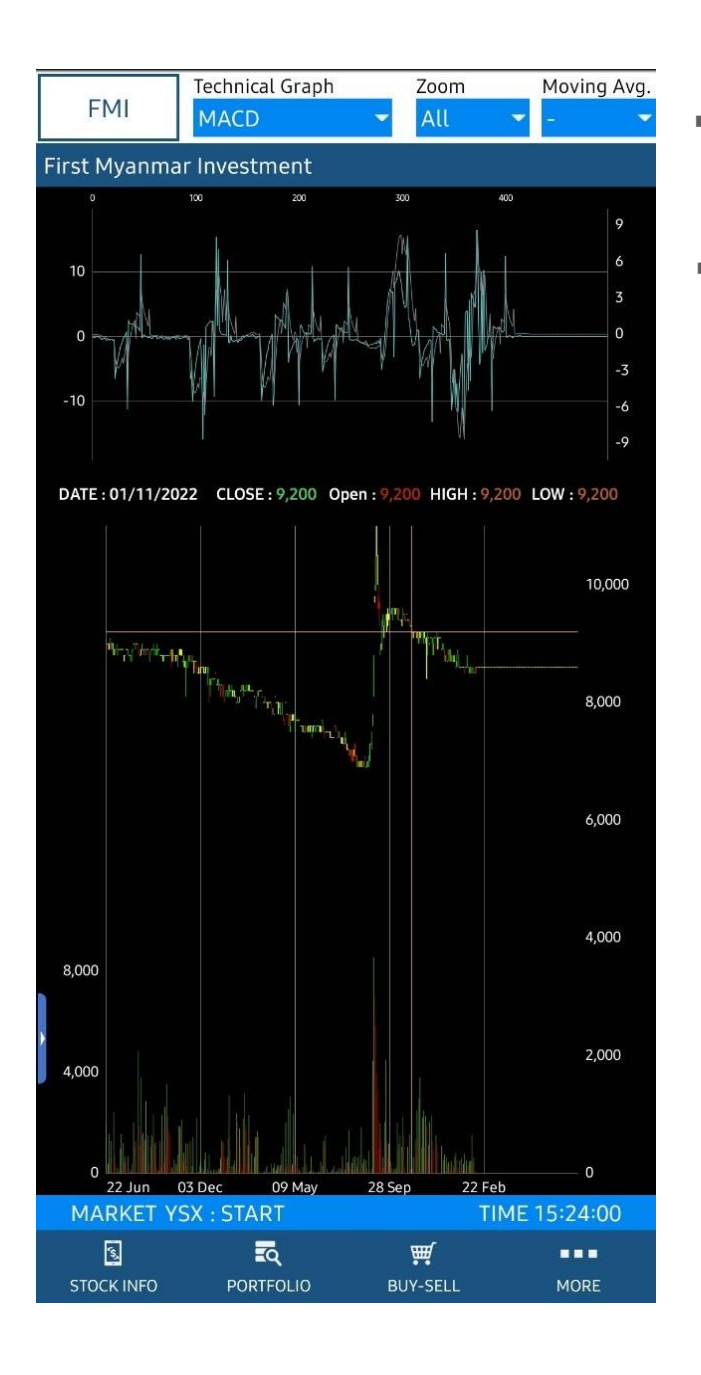

MENU BAR မှ ကိုနှိပ်ပါ။ MENU မှ ကြေ TECHNICAL INDICATORS GRAPH ကိုနှိပ်ပါ။ ဤမျက်နှာပြင်သည် ရှယ်ယာများ၏ နေ့စဥ် ဈေးနှုန်းပြောင်းလဲမှုများကို ဂရပ်ဖြင့်

ဤမျက်နှာပြင်သည် ရှယ်ယာများ၏ နေ့စဥ် ဈေးနှုန်းပြောင်းလဲမှုများကို ဂရပ်ဖြင့် အသေးစိတ်ပြသထားပါ သည်။ ကြည့်ရှုလို သော ရှယ်ယာကုဒ်အား ရိုက်ထည့်ပြီး ရှာဖွေနိုင်ပါသည်။

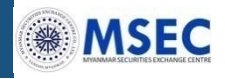

| a FMI              |         |         | ×          |
|--------------------|---------|---------|------------|
| FMI                |         |         |            |
| First Myanmar Inve | estment |         | VOLUNE     |
| DATE CLOS          | e Crig  | %cng    | VOLUME     |
| )3/02/23 8,600     | )       |         | 1,494      |
| )2/02/23 8,600     | )       |         | 506        |
| )1/02/23 8,600     | )       |         | 482        |
| 31/01/23 8,600     | )       |         | 447        |
| 30/01/23 8,600     | -200    | -2.27   | 273        |
| 27/01/23 8,800     | 200     | 2.33    | 304        |
| 26/01/23 8,600     | )       |         | 522        |
| 25/01/23 8,600     | 100     | 1.18    | 85         |
| 24/01/23 8,500     | -100    | -1.16   | 764        |
| 23/01/23 8,600     | )       |         | 372        |
| 20/01/23 8,600     | )       |         | 129        |
| 19/01/23 8,600     | 8,600   |         | 596        |
| 18/01/23           | -8,600  | -100.00 |            |
| 17/01/23 8,600     | -200    | -2.27   | 500        |
| 16/01/23 8,800     | -100    | -1.12   | 20         |
| 13/01/23 8,900     | 100     | 1.14    | 204        |
| 12/01/23 8,800     | 200     | 2.33    | 542        |
| 11/01/23 8,600     | -100    | -1.15   | 820        |
| 10/01/23 8,700     | )       |         | 659        |
| )9/01/23 8,700     | )       |         | 204        |
| MARKET YSX : ST    | ART     | TIMI    | E 15:24:46 |
| 3                  | হ্      | ₩.      |            |

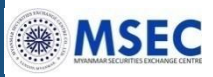

#### စောင့်ကြည့်ရှယ်ယာများ စာရင်း [WATCHLIST]

- MENU BAR မှ ကိုနှိပ်ပါ။ <sup>MORE</sup> ကိုနှိပ်ပါ။
- 🔹 MENU မှ 🔂 watchlist ကိုနှိပ်ပါ။

နှစ်သက်ရာ ရှယ်ယာများ၏ ဈေးကွက် အခြေအနေကို ရွေးချယ်ကြည့်ရှုနိုင်ပါသည်။

Watch list တွင် နှစ်သက်/စိတ်ဝင်စားသော ရှယ်ယာများ ကို ထည့်သွင်းခြင်း သို့ ဖယ်ရှားခြင်း

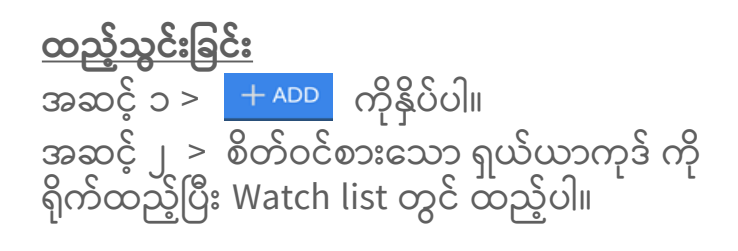

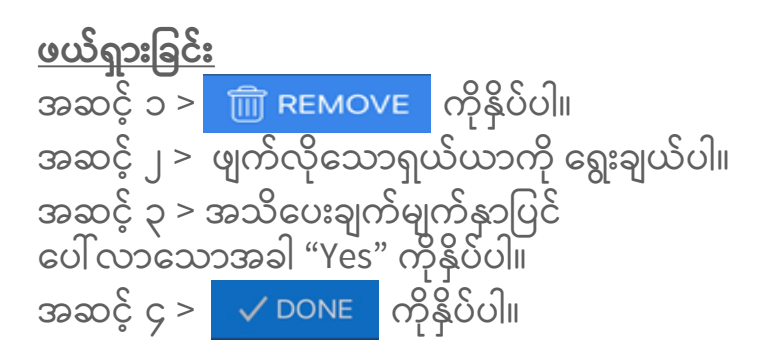

| *watchlist ရှိ ရယ်ယာ သင်္ကေတကို        |
|----------------------------------------|
| ရွေးချယ်ပါက 🗄 📧 ရေးချယ်ပါက် 🦉          |
| ရောက်သွားမည်ဖြစ်ပြီး ထိုရွေးချယ်ထားသော |
| ရှယ်ယာဇ္ဂျာ ဈေးကွက်အခြေအနေကို          |
| စစ်ဆေးနိုင်သည်။                        |

| WATCH LIST |   |       |        |     |
|------------|---|-------|--------|-----|
| + ADD      |   |       | REMOVE |     |
| ABAT       |   | DG    |        | FMI |
| 0          |   | 0     |        | 0   |
| 0 0.00%    | 0 | 0.00% |        |     |
| МСВ        |   |       |        |     |
| 0          |   |       |        |     |
| 0 0.00%    |   |       |        |     |

| MARKET YSX | : OPEN   | TIME: 1   | 10:50:14 AM |
|------------|----------|-----------|-------------|
| 2          | Щ.       | Q         | •••         |
| STOCK INFO | BUY-SELL | PORTFOLIO | MORE        |

#### စာရင်းရှင်းတမ်းတောင်းခံခြင်း [REQUEST STATEMENT]

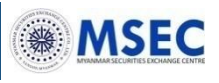

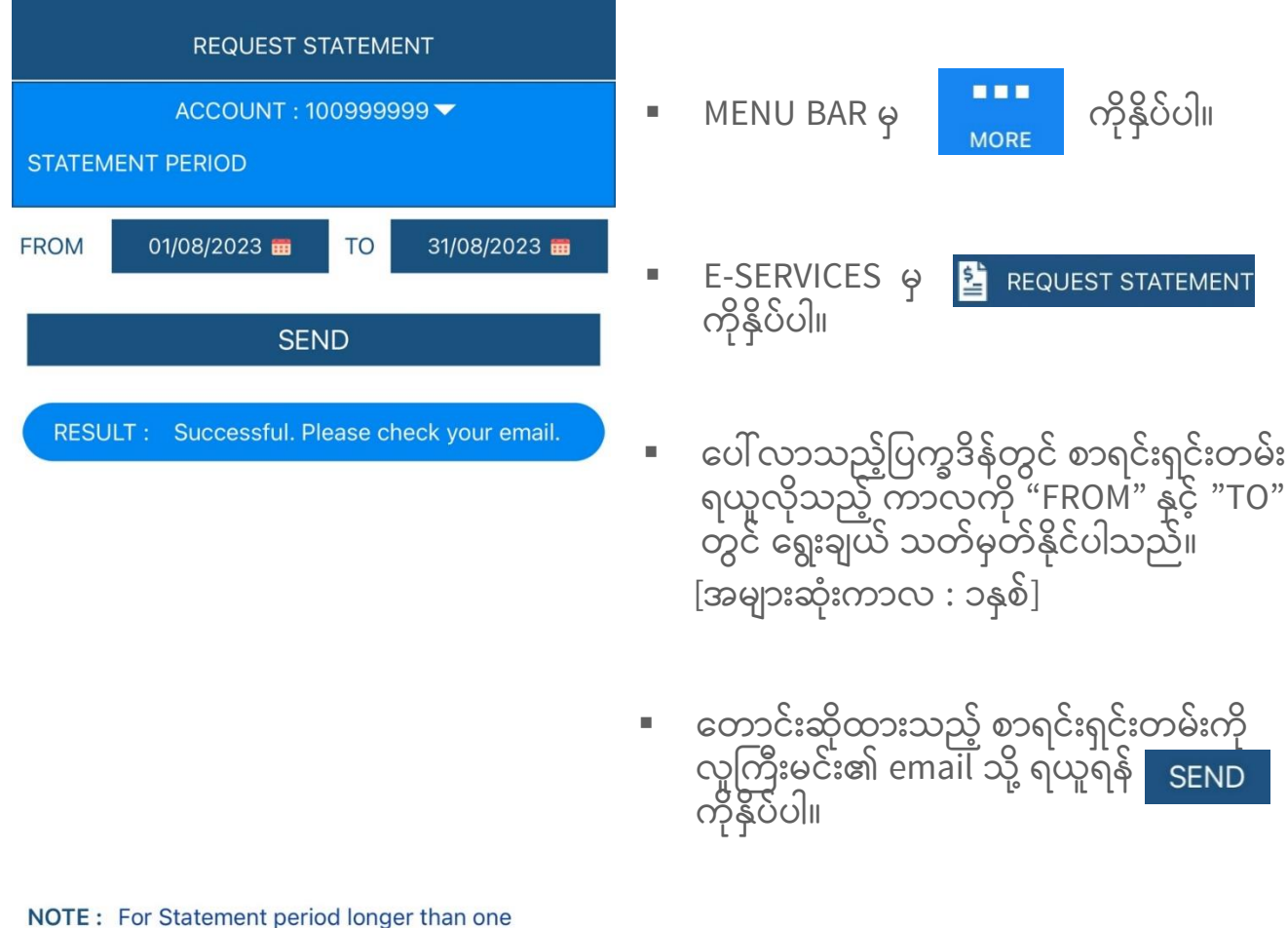

IOTE : For Statement period longer than one year,please email to info@msecmyanmar.com or call Customer Service Phone 018376822 [ext 0].

| MARKET YSX | : START  | TIM       | E: 09:25:20 |
|------------|----------|-----------|-------------|
| 2          | Щ.       | Q         |             |
| STOCK INFO | BUY-SELL | PORTFOLIO | MORE        |

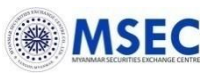

| CASH TRANSACTION                                      |            |         |            |           |  |
|-------------------------------------------------------|------------|---------|------------|-----------|--|
| ACCOUNT : 100999999 🗸                                 |            |         |            |           |  |
| FROM :                                                | 01/08/2023 | TO :    | 14/08/2023 | SEARCH    |  |
| DATE                                                  | PAI        | D / REC | EIVED      | BALANCE   |  |
| 01/08/2023 0 0<br>B/F                                 |            |         |            |           |  |
| 11/08/2023 0 5,000,000 5,000,000<br>Funds Received ,  |            |         |            | 5,000,000 |  |
| 11/08/2023 2,000,000 0 3,000,000<br>Funds Withdrawal, |            |         |            | 3,000,000 |  |

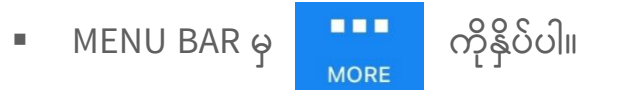

 E-SERVICES မှ ကိုနိုပ်ပါ။

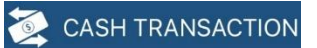

- ပေါ်လာသည့်ပြက္ခဒိန်တွင် ငွေသား လွှဲပြောင်း ခြင်း လုပ်ဆောင်ချက်များအား ရယူလိုသည့် ကာလကို "FROM" နှင့် "TO" တွင် ရွေးချယ် သတ်မှတ်နိုင်ပါသည်။
   [အများဆုံးကာလ : ၃လ]
- သတ်မှတ်ထားသောကာလအတွက် ငွေသား လွှဲပြောင်းမှုစာရင်းကို ကြည့်ရှုရန် SEARCH ကိုနှိပ်ပါ။

| MARKET YSX | : CLOSE  | TIN       | /IE: 15:50:31 |
|------------|----------|-----------|---------------|
| 2          | Щ.       |           |               |
| STOCK INFO | BUY-SELL | PORTFOLIO | MORE          |

### ရှယ်ယာစာရင်းမှတ်တမ်း [STOCK TRANSACTION]

|            | STOCK TRANSACTION |              |            |                |  |
|------------|-------------------|--------------|------------|----------------|--|
|            | ACCO              | UNT : 10     | 0999999 🔻  |                |  |
| FROM :     | 01/08/2023        | в то:        | 14/08/2023 | SEARCH         |  |
| DATE       | STOCK             | 1<br>LLABLER |            | KS<br>GE RIGHT |  |
| 26/07/202  | 23 TMH            | 100          |            |                |  |
| Ref no. Bl | J-20230726        | -00008       | BALANCE :  | 100            |  |
| 26/07/202  | 23 FMI            | 200          |            |                |  |
| Ref no. BL | J-20230726        | -00009       | BALANCE :  | 2,200          |  |
| 26/07/202  | 23 FPB            | 10           |            |                |  |
| Ref no. BL | J-20230726        | -00010       | BALANCE :  | 10             |  |
| 26/07/202  | 23 FMI            | 1,800        |            |                |  |
| Ref no. BL | J-20230726        | -00011       | BALANCE :  | 4,000          |  |
| 26/07/202  | 23 EFR            | 2            |            |                |  |
| Ref no. Bl | J-20230726        | -00029       | BALANCE :  | 2              |  |
| 26/07/202  | 23 MTSH           | 3            |            |                |  |
| Ref no. Bl | J-20230726        | -00030       | BALANCE :  | 3              |  |
| 26/07/202  | 23 FMI            | -150         |            |                |  |
| Ref no. SE | -20230726         | -00026       | BALANCE :  | 3,850          |  |
| 26/07/202  | 23 MCB            | -500         |            |                |  |
| Ref no. SE | -20230726         | -00027       | BALANCE :  | 500            |  |
| 26/07/202  | 23 FMI            | -4           |            |                |  |
| Ref no. SE | -20230726         | -00031       | BALANCE :  | 3,846          |  |
| MARKET     | r YSX : CLO       | SE           | TIM        | E: 14:32:32    |  |
|            | FO BUY-           | <b>S</b> ELL |            | MORE           |  |

MENU BAR မှ ကိုနှိပ်ပါ။ E-SERVICES မှ စွာ STOCK TRANSACTION ကိုနှိပ်ပါ။ ပေါ်လာသည့်ပြက္ခဒိန်တွင်ရှယ်ယာ လွှဲပြေ

MSEC

- ပေါ် လာသည့်ပြက္ခဒိန်တွင်ရှယ်ယာ လွှဲပြောင်း ခြင်း လုပ်ဆောင်ချက် များအား ရယူလိုသည့် ကာလကို "FROM" နှင့် "TO" တွင် ရွေးချယ်သတ်မှတ်နိုင်ပါသည်။ [အများဆုံးကာလ : ၃လ]
- သတ်မှတ်ထားသောကာလအတွက် ရှယ်ယာအရောင်းအဝယ်၊ လွှဲပြောင်းမူ စာရင်းကို ကြည့်ရှုရန် SEARCH ကိုနှိပ်ပါ။

#### အမှာစာမှတ်တမ်းများ [ORDER HISTORY]

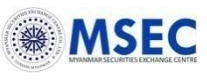

| SYMBOL :       ALL       SIDE :       ALL       ALL       X         FROM :       01/08/2023       TO :       14/08/2023       SEARCH         DATE       TIME       SYMBOL       ST       CH         10/08/2023       12:32:25       MTSH       M       D         Price       2,500       Volume       10,000       COND.         Executed Price       2,500       Executed Vol       10,000         Price       2,000       Volume       10,000       COND.         Executed Price       2,000       Volume       10,000       COND.         Executed Price       2,000       Volume       10,000       COND.                                                        |
|----------------------------------------------------------------------------------------------------|
| SYMBOL:       ALL       SIDE:       ALL       X         FROM:       01/08/2023       TO:       14/08/2023       X       SEARCH         DATE       TIME       SYMBOL       ST       CH         10/08/2023       12:32:25       MTSH       M       D         Price       2,500       Volume       10,000       COND.         Executed Price       2,500       Executed Vol       10,000         Executed Price       2,000       Volume       10,000       COND.         10/08/2023       10:25:22       MTSH       M       D         Price       2,000       Volume       10,000       COND.         Executed Price       2,000       Volume       10,000       COND. |
| FROM:       01/08/2023       TO:       14/08/2023       SEARCH         DATE       TIME       SYMBOL       ST       CH         10/08/2023       12:32:25       MTSH       M       D         Price       2,500       Volume       10,000       COND.         Executed Price       2,500       Executed Vol       10,000         Frice       2,000       Volume       10,000       COND.         10/08/2023       10:25:22       MTSH       M       D         10/08/2023       10:25:22       MTSH       M       D         Price       2,000       Volume       10,000       COND.         Executed Price       2,000       Kolume       10,000       COND.             |
| DATE         TIME         SYMBOL         ST         CH           10/08/2023         12:32:25         MTSH         M         D           Price         2,500         Volume         10,000         COND.           Executed Price         2,500         Executed Vol         10,000           Executed Time         14:00:00         10,000         COND.           10/08/2023         10:25:22         MTSH         M         D           Price         2,000         Volume         10,000         COND.           Executed Price         2,000         Volume         10,000         COND.                                                                         |
| 10/08/2023       12:32:25       MTSH       M       D         Price       2,500       Volume       10,000       COND.         Executed Price       2,500       Executed Vol       10,000         Executed Time       14:00:00       10,000       COND.         10/08/2023       10:25:22       MTSH       M       D         Price       2,000       Volume       10,000       COND.         Executed Price       2,000       Executed Vol       10,000                                                                                                    |
| Price         2,500         Volume         10,000         COND.           Executed Price         2,500         Executed Vol         10,000           Executed Time         14:00:00         10/08/2023         10:25:22         MTSH         M         D           Price         2,000         Volume         10,000         COND.         Executed Vol         10,000                                                                                                    |
| Executed Price         2,500         Executed Vol         10,000           Executed Time         14:00:00         10         10         10           10/08/2023         10:25:22         MTSH         M         D           Price         2,000         Volume         10,000         COND.           Executed Price         2,000         Executed Vol         10,000                                                                                                    |
| Executed Time         14:00:00           10/08/2023         10:25:22         MTSH         M         D           Price         2,000         Volume         10,000         COND.           Executed Price         2,000         Executed Vol         10,000                                                                                                    |
| 10/08/2023         10:25:22         MTSH         M         D           Price         2,000         Volume         10,000         COND.           Executed Price         2,000         Executed Vol         10,000                                                                                                    |
| Price         2,000         Volume         10,000         COND.           Executed Price         2,000         Executed Vol         10,000                                                                                                    |
| Executed Price 2,000 Executed Vol 10,000                                                                                                    |
|                                                                                                    |
| Executed Time 14:00:00                                                                                                    |
| 31/07/2023 04:20:43 MTSH M I                                                                                                    |
| Price 3,300 Volume 1 COND. D                                                                                                    |
| Executed Price 3,300 Executed Vol 1                                                                                                    |
| Executed Time 13:19:40                                                                                                    |
| 31/07/2023 04:20:42 MTSH M I                                                                                                    |
| Price 2,800 Volume 5 COND.                                                                                                    |
| Executed Price 2,800 Executed Vol 5                                                                                                    |
| Executed Time 13:18:34                                                                                                    |
| s 🛒 💽 🚥                                                                                                    |
| STOCK INFO BUY-SELL PORTFOLIO MORE                                                                                                    |

MENU BAR မှ

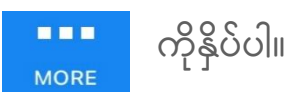

E-SERVICES မှ ကိုနှိပ်ပါ။

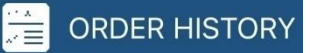

- ပေါ် လာသည့်ပြက္ခဒိန်တွင် လူကြီးမင်း၏ အမှာစာမှတ်တမ်းများအား ရယူလိုသည့် ကာလကို "FROM" နှင့် "TO" တွင် ရွေးချယ်သတ်မှတ်နိုင်ပါသည်။ [အများဆုံးသတ်မှတ်ကာလ : ၃လ]
- ရယ်ယာတစ်ခု၏ အမှာစာမှတ်တမ်းကို
   ကြည့်ရှုလိုပါက "SYMBOL" တွင်
   ရွေးချယ်နိုင်ပြီး အရောင်းအမှာစာ
   မှတ်တမ်းများကိုသာ (သို့မဟုတ်)
   အဝယ်အမှာစာမှတ်တမ်း များကိုသာ
   ရွေးချယ်လိုပါက "SIDE"တွင် "BUY"
   သို့မဟုတ် "SELL" ကို ရွေးချယ်ပါ။
- သတ်မှတ်ထားသော ကာလအတွက် အမှာစာမှတ်တမ်းများကို ကြည့်ရှု လိုပါ က <sub>SEARCH</sub> ကိုနှိပ်ပါ။

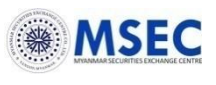

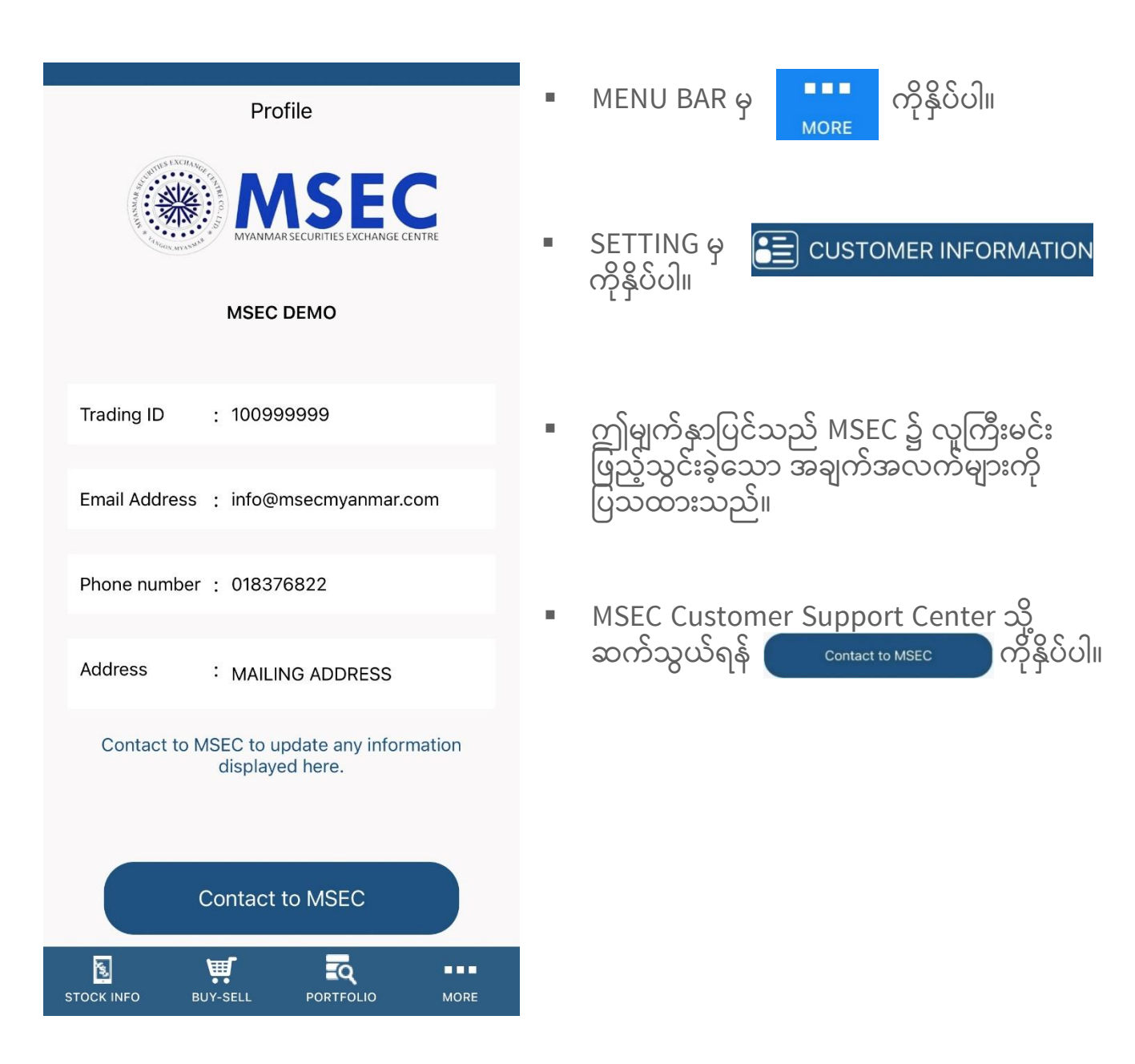

#### ဈေးနှုန်းအသိပေးချက် [PRICE ALERT]

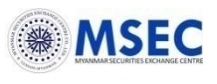

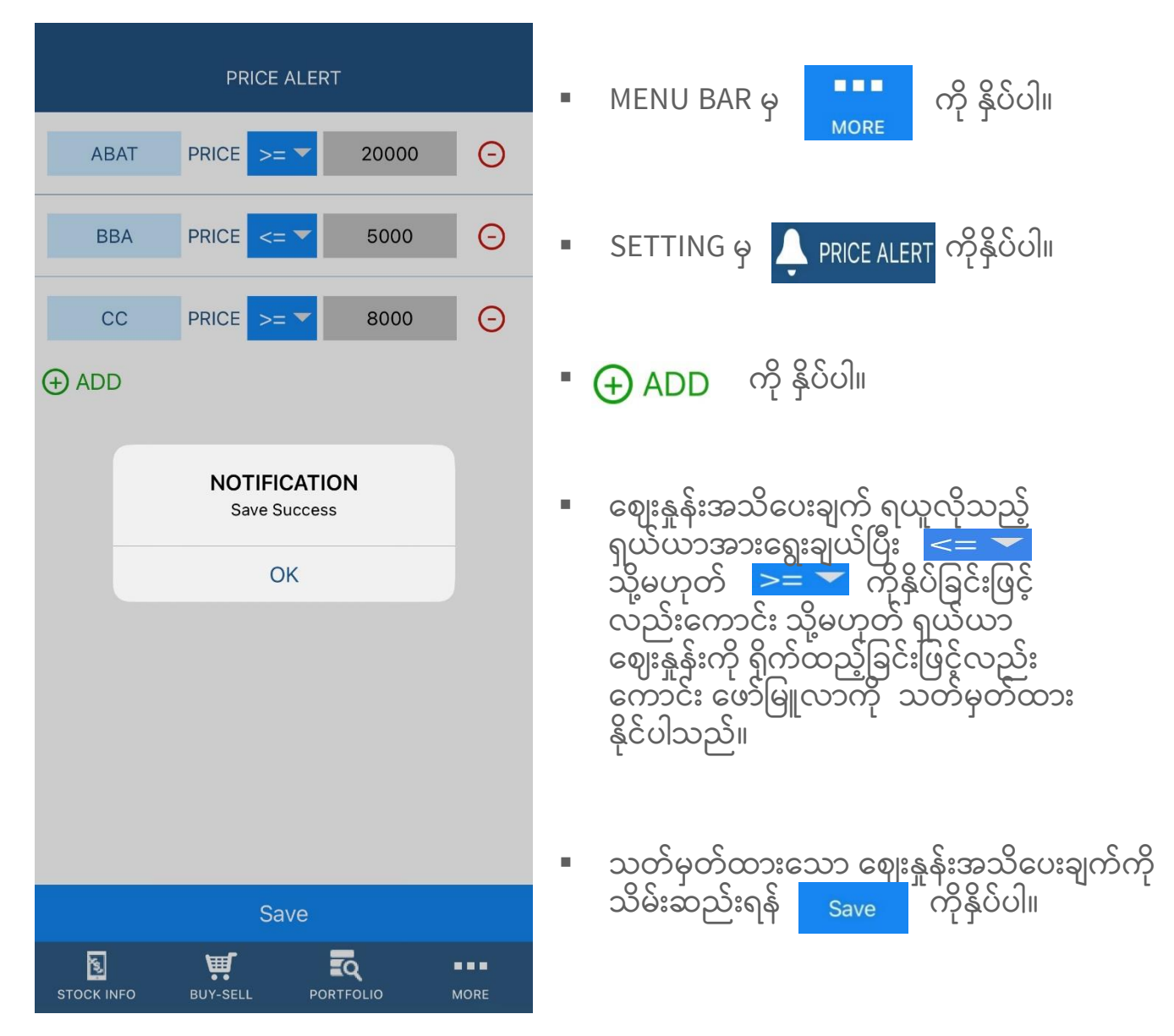

မှတ်ချက်-

ရှယ်ယာဈေးနှုန်းသည် လူကြီးမင်းသတ်မှတ်ထားသောဖော်မြူလာနှင့်ကိုက်ညီသည့်အခါတိုင်းတွင် အကြောင်းကြားချက်ကို အက်ပလီကေးရှင်းမှပေးပို့သော "Notification" ဖြင့်လည်းကောင်း၊ အီးမေးလ်ဖြင့်လည်းကောင်း ရရှိမည်ဖြစ်ပြီး ဈေးနှုန်းအသိပေးချက်ကို မဖျက်မချင်း လက်ခံ ရရှိမည်ဖြစ်ပါသည်။

#### လျှို့ဝှက်နံပါတ် ပြောင်းလဲခြင်း [CHANGE PASSWORD]

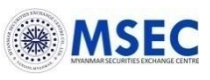

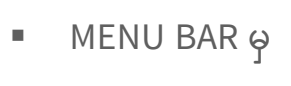

MORE

- ကို နှိပ်ပါ။
- SETTING မှ *P* CHANGE PASSWORD ကိုနိုပ်ပါ။
- "CURRENT PASSWORD"တွင် လက်ရှိ လျှို့ဝှက်နံပါတ်ကို ထည့်သွင်းပြီး "NEW PASSWORD" နှင့် "CONFIRM NEW PASSWORD"တွင် အသစ် ပြောင်းလဲလို သော လျှို့ဝှက်နံပါတ် ထည့်သွင်း အတည် ပြုပါ။
- လျှို့ဝှက်နံပါတ် အသစ်ကို သိမ်းဆည်းရန်
   CHANGE PASSWORD ကိုနှိပ်ပါ။

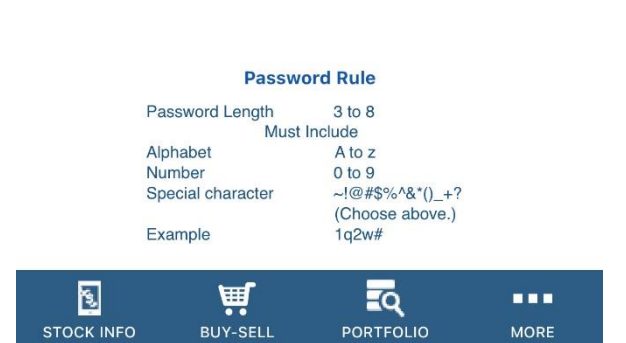

CHANGE PASSWORD

CURRENT PASSWORD

CONFIRM NEW PASSWORD

NEW PASSWORD

မှတ်ချက်: Screenတွင် ပြသထားသည့် "လျှို့ဝှက်နံပါတ်စည်းမျဥ်း" ကို လိုက်နာပါ။ လျှို့ဝှက်နံပါတ် အသစ်ကို ပြောင်းလဲပြီးနောက် Login နောက်တစ်ကြိမ်ဝင်ရောက်မှုအတွက် ပြောင်းလဲ ထားသော လျှို့ဝှက်နံပါတ် အသစ်ကို အသုံးပြုရပါမည်။ အီးမေးလ်လိပ်စာသို့ပေးပို့ထားသော လျှို့ဝှက် နံပါတ် နှင့် စာရွက်စာတမ်းပေါ်ရှိ လျှို့ဝှက်နံပါတ် တို့ဖြင့် ဝင်ရောက်၍ မရနိုင်တော့ပါ။

#### LOG OUT လုပ်ခြင်း

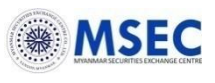

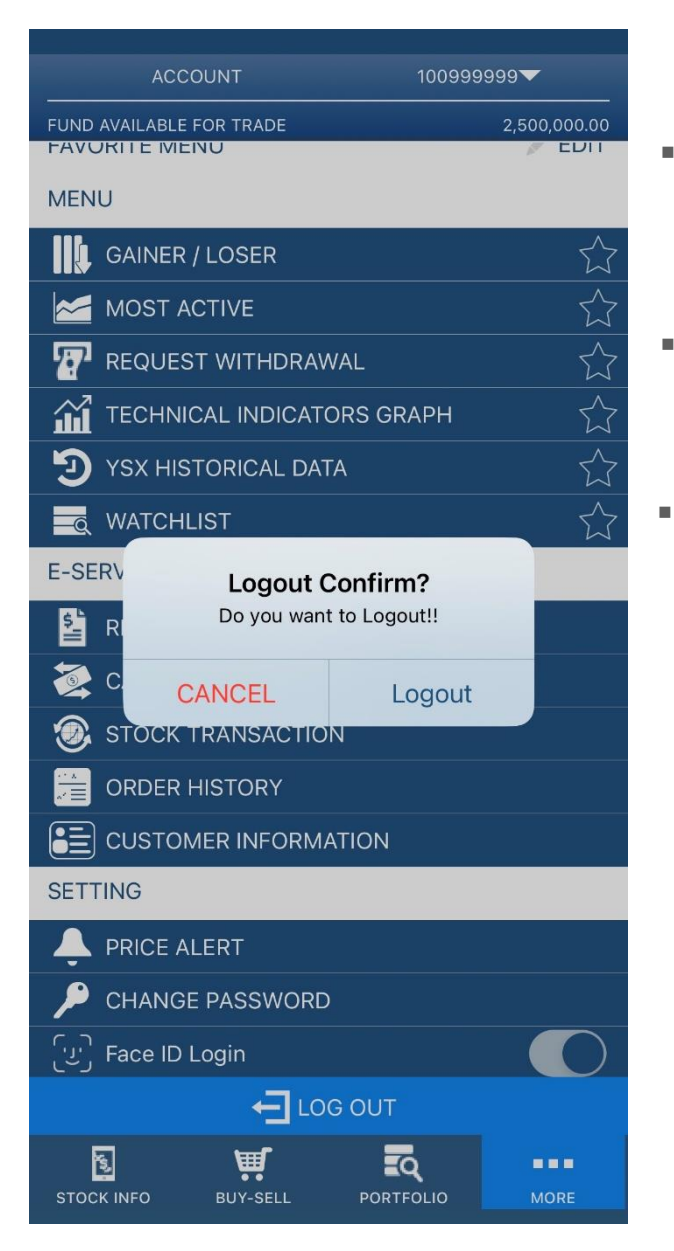

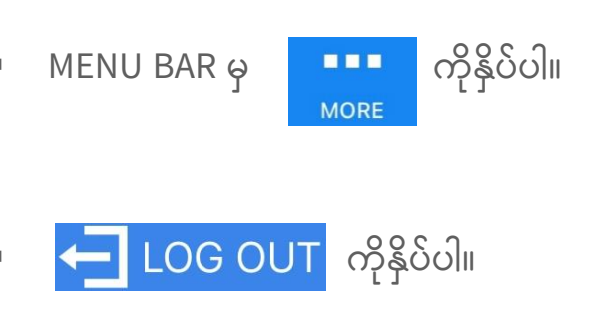

အက်ပလီကေးရင်းမှ ထွက်ရန် အတည် ပြုချက် စာသားပေါ် လာပါက "Logout" ကိုနှိပ်ပါ။

© Copyright Myanmar Securities Exchange Centre Co., Ltd. All rights reserved.

© Copyright Myanmar Securities Exchange Centre Co., Ltd. All rights reserved.

| No | သင်္ကေတများ  | အဓိပ္ပါယ်ဖွင့်ဆိုချက်များ                                                                                                    |
|----|--------------|----------------------------------------------------------------------------------------------------|
| 1  | SYMBOL       | ရှယ်ယာကုဒ်ကို သတ်မှတ်ထားသော သင်္ကေတ                                                                                                    |
| 2  | PRICE        | သင် ဝယ်လို/ရောင်းလိုသော ဈေးနှုန်း                                                                                                    |
| 3  | VOL          | သင် ဝယ်လို/ရောင်းလိုသော ရှယ်ယာ အရေအတွက်                                                                                                    |
| 4  | МАТСН        | အရောင်းအဝယ်ဖြစ်မြောက်သော ရှယ်ယာ အရေအတွက်                                                                                                    |
| 5  | ST           | အမှာစာ အခြေအနေ                                                                                                    |
| 6  | ORDER        | အမှာစာ နံပါတ်                                                                                                    |
| 7  | TIME         | အမှာစာ တင်သွင်းသည့် အချိန်                                                                                                    |
| 8  | SIDE         | အဝယ်/အရောင်း                                                                                                    |
| 9  | SERVICE TYPE | အော်ဒါတင်သွင်းခြင်း (အွန်လိုင်းမှတစ်ဆင့် (သို့) အကျိုးဆောင်<br>(Broker) များမှတစ်ဆင့်) ( l - အင်တာနက်၊  D- အကျိုးဆောင် )                                                                                                    |
| 10 | CONDITION    | NONE: တစ်နေ့အတွက်အမှာစာ<br>GTD: သတ်မှတ်ရက်အထိအကျုံးဝင်မည့်အမှာစာ<br>GTC: မပယ်ဖျက်မီရက်အထိအကျုံးဝင်မည့်အမှာစာ                                                                                                    |
| 11 | EXPIRE DATE  | နောက်ဆုံးအကျုံးဝင်သည့်နေ့။ သင်၏အမှာစာသည်အောက်ဖော်<br>ပြပါအခြေအနေများ မရှိခဲ့လျှင်နောက်ဆုံးအကျုံးဝင်သည့်နေ့အထိ<br>အကျုံးဝင်မည်ဖြစ်ပါသည်။ နောက်ဆုံးအကျုံးဝင်သည့်နေ့အတွင်း<br>(၁) ယင်းအမှာစာ အရောင်းအဝယ်ဖြစ်မြောက်မှုမရှိလျှင် သို့မဟုတ်<br>(၂) ယင်းအမှာစာအား ပယ်ဖျက်မှုမရှိလျှင် |
| 12 | AMOUNT       | ရှယ်ယာအရေအတွက်*ဈေးနှုန်း                                                                                                    |
| 13 | Net          | ကော်မရှင်၊ တံဆိပ်ခေါင်းခွန်အပါ တွက်ချက်ပြီး အသားတင် ပမာဏ                                                                                                    |
| 14 | AVAILABLE    | စာရင်းဝင် ရှယ်ယာ တစ်ခုချင်းစီအတွက် လက်ရှိပိုင်ဆိုင်သော<br>ရှယ်ယာအရေအတွက်                                                                                                    |
| 15 | COST/SHARE   | ရှယ်ယာတစ်စောင်လျှင် ကျသင့်ငွေ                                                                                                    |
| 16 | UNREALIZE    | ရှယ်ယာ အရောင်းအဝယ် ပြုလုပ်ပါက ရရှိမည့် အမြတ် (သို့) အရှုံး                                                                                                    |
| 17 | BEST BID     | ဈေးကွက်ဖွင့်ချိန်အတွင်း အချိန်နှင့်တပြေးညီပြောင်းလဲနေသည့်<br>ဈေးကွက်ရှိအမြင့်ဆုံးအဝယ်ဈေးနှုန်း                                                                                                    |
| 18 | BEST VALUE   | ဈေးကွက်ရှိအမြင့်ဆုံးအဝယ်ပေါက်ဈေးပမာဏ (AVAILABLE*BEST<br>BID)                                                                                                    |

ပူးတွဲ Portfolio ရှိ သင်္ကေတ နှင့် အဓိပ္ပါယ်ဖွင့်ဆိုချက်များ

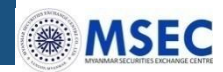

#### Disclaimer

These materials (the "Materials") have been prepared by Myanmar Securities Exchange Centre Co., Ltd ("MSEC") and are solely for the information of intended recipients. The Materials are confidential and are being delivered to you in order to assist you in determining whether you have an interest in the proposed transaction as described herein and are solely for your internal use.

The Materials shall not constitute an offer to buy or sell or a solicitation of an offer to buy or sell any securities in any jurisdiction. The Materials must not be regarded as an inducement to subscribe for or purchase any securities and no such inducement is intended.

Information and opinions contained in the Materials have been compiled or arrived at from sources believed to be reliable. No representation or warranty can be given with respect to the accuracy, completeness or reliability of the information contained herein. Certain assumptions may have been made in the analysis which resulted in any information and returns/results detailed herein. No representation is made that any returns/results indicated will be achieved or that all assumptions in achieving these returns have been considered or stated. Changes to assumptions may have a material impact on any results/returns detailed. The information contained in the Materials may be subject to change and MSEC has no obligation to update any information given in the Materials.

Neither MSEC nor any of its parent, holding company, subsidiaries, affiliates, nor any of its or their respective directors, officers, employees and representatives will accept any responsibility or liability whatsoever for any use of or reliance upon any information contained in the Materials. Any view, recommendation, opinion or advice expressed in the Materials may not necessarily reflect those of MSEC, except where the Materials state otherwise. You will be solely responsible for conducting your own assessment of the information set out in the Materials and for the underlying business decision to effect any transaction recommended by, or arising out of, the Materials.

## About MSEC

#### **Customer Support Center**

| (9:00 AM to 5:00 PM on any business days) |                                         |
|-------------------------------------------|-----------------------------------------|
| Phone                                     | : 01-8378647, 01-8376822, 01-8376525~30 |
|                                           | For Order-ext:1, For inquiry-ext:0      |
| Fax                                       | : 01- 8387031                           |
| Viber                                     | : 09-424515365                          |
| Email                                     | : admin@msecmyanmar.com                 |
| Website                                   | : www.msecmyanmar.com                   |
| Facebook                                  | : https://www.facebook.com/msecmyanmar/ |

21-25, Sule Pagoda Road, 1st Floor of MEB (Yangon Region Office), Yangon, Myanmar.

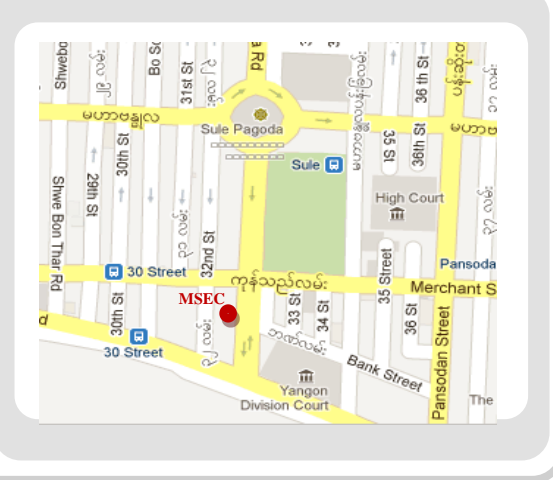

HANGON, MYANMAR

ENTRE CO.

A PMNNAM

\*

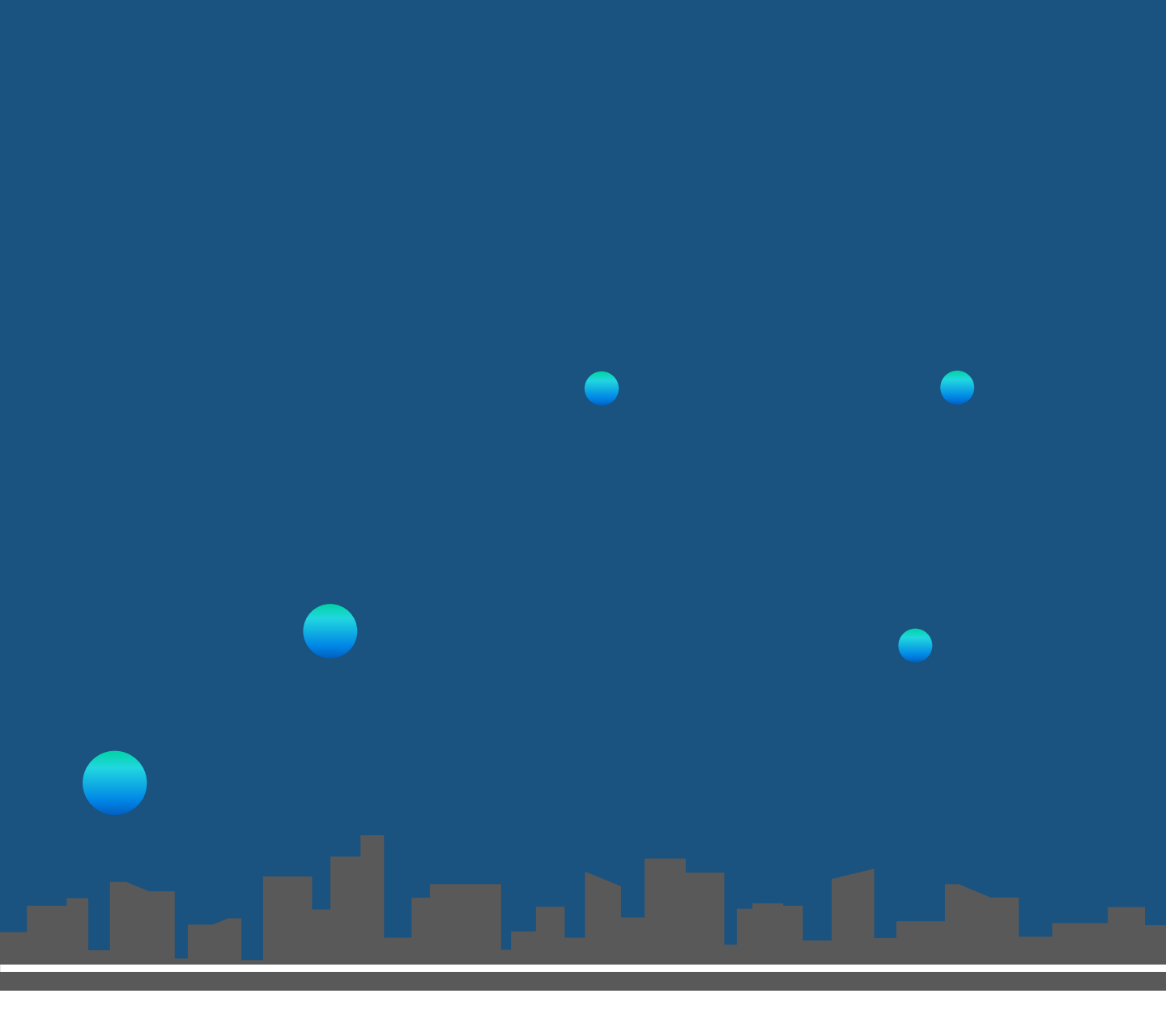

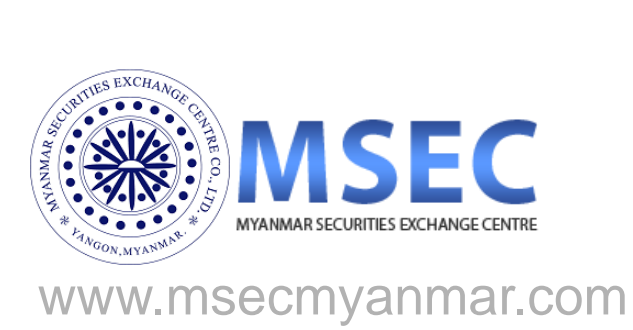